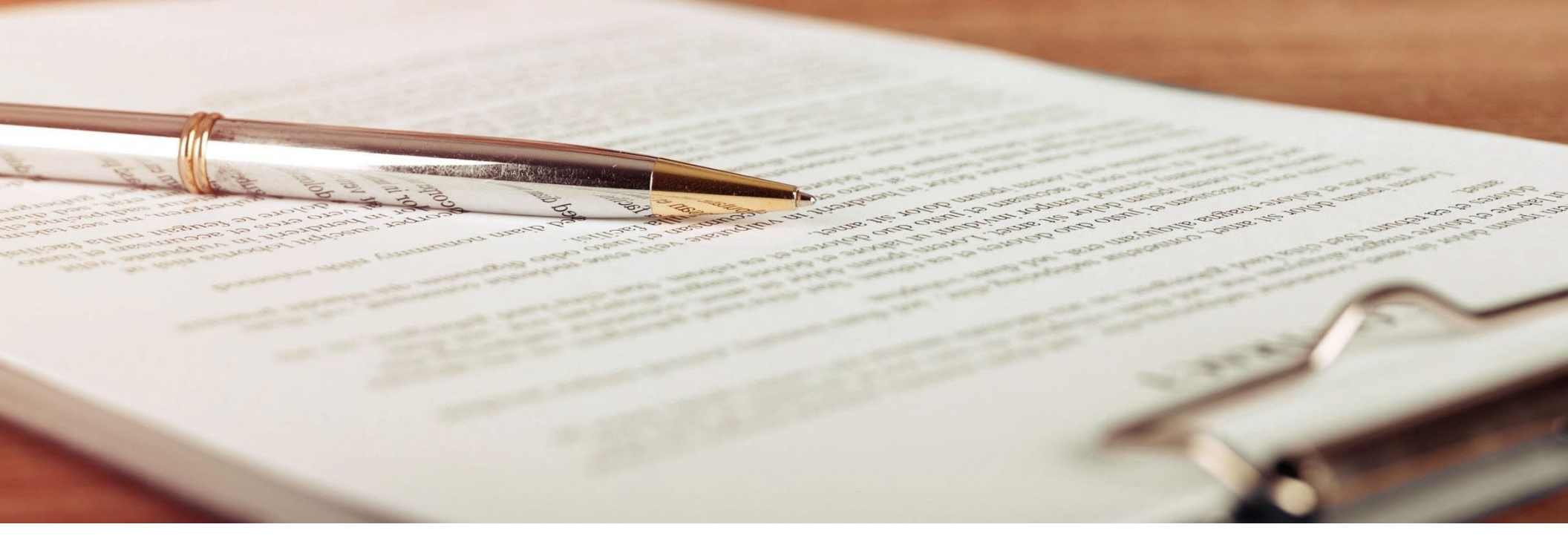

# California Civil Rights System

# **USER GUIDE**

CALIFORNIA CIVIL RIGHTS DEPARTMENT

**VERSION 2.2** 

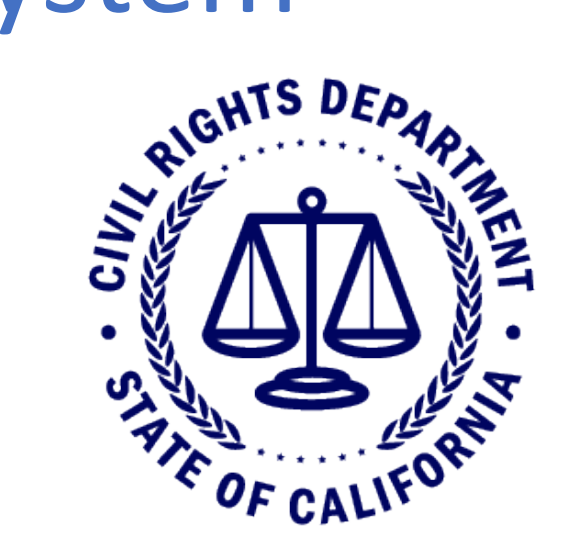

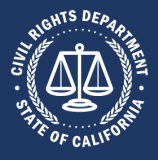

#### Table of Contents

| 1: Introdu | iction                                       | 4  |
|------------|----------------------------------------------|----|
| 1.1:       | User Guide Overview                          | 4  |
| 2:System   | Overview                                     | 5  |
| 2.1:       | Login Screen                                 | 5  |
| 2.2:       | Home Screen                                  | 6  |
| 2.3:       | Start New Form Screen                        | 7  |
| 2.4:       | Form Detail Screen                           | 8  |
| 2.5:       | Confirmation Screen                          | 9  |
| 2.6:       | Resume Form Screen 1                         | .0 |
| 2.7:       | View Cases Screen 1                          | .1 |
| 2.8:       | View Record Requests Screen 1                | .2 |
| 3:Comm     | on User Scenarios                            | .3 |
| 3.1:       | Creating a CCRS Account 1                    | .4 |
| 3.1.1      | : Step 1: Access the Registration Screen 1   | .4 |
| 3.1.2      | : Step 2: Complete Required Information 1    | .5 |
| 3.1.3      | : Step 3: Check Your Email                   | .6 |
| 3.1.4      | : Step 4: Set Your Password 1                | .7 |
| 3.2:       | Logging Into CCRS 1                          | .8 |
| 3.3:       | Resetting Your Password 1                    | .9 |
| 3.3.1      | : Step 1: Access the Password Reset Screen 1 | .9 |
| 3.3.2:     | Step 2: Enter Email Address                  | 0  |
| 3.3.3      | 2: Step 3: Check Your Email                  | 1  |
| 3.3.4      | : Step 4: Reset Your Password 2              | 2  |

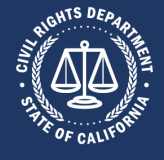

| 3.4: \ | Viewing Your Account Status           |    |
|--------|---------------------------------------|----|
| 3.5: L | Updating Your Account                 | 25 |
| 3.5.1: | Step 1: Access Your Account           | 25 |
| 3.5.2: | Step 2: Edit Your Account             |    |
| 3.5.3: | Step 3: Save Changes to Your Account  | 27 |
| 3.6: F | Filing an Online Complaint            |    |
| 3.6.1: | Step 1: Start a New Form              | 28 |
| 3.6.2: | Step 2: Select the Form Type          | 29 |
| 3.6.3: | Step 3: Enter Required Information    | 30 |
| 3.6.4: | Step 4: Get Started                   |    |
| 3.6.5: | Step 5: Enter Related Parties         |    |
| 3.6.6: | Step 6: Enter Complaint Details       |    |
| 3.6.7: | Step 7: Upload Files                  | 39 |
| 3.6.8: | Step 8: Make Appointment              | 40 |
| 3.6.9: | Step 9: Enter Demographics            | 41 |
| 3.6.10 | 0: Step 10: Verify & Submit           |    |
| 3.7: S | Sending a Note to CRD About Your Case |    |
| 3.7.1: | Step 1: View Submitted Cases          |    |
| 3.7.2: | Step 2: Open the Notes Section        | 45 |
| 3.7.3: | Step 3: Open Notes Tab                | 46 |
| 3.8: 0 | Obtaining a Right-to-Sue              | 47 |
| 3.8.1: | Step 1: Start a New Form              | 47 |
| 3.8.2: | Step 2: Select the Right-to-Sue Form  |    |
| 3.8.3: | Step 3: Review Instructions           |    |
| 3.8.4: | Step 4: Get Started                   | 50 |

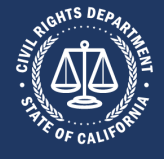

| 3.8.5:     | Step 5: Enter Related Parties                    |
|------------|--------------------------------------------------|
| 3.8.6:     | Step 6: Enter Complaint Details                  |
| 3.8.7:     | Step 7: Upload Files                             |
| 3.8.8:     | Step 8: Enter Demographics                       |
| 3.8.9:     | Step 9: Verify & Submit                          |
| 3.9: A     | mending a Right-to-Sue                           |
| 3.9.1:     | Step 1: View Submitted Cases                     |
| 3.9.2:     | Step 2: Open the Form                            |
| 3.9.3:     | Step 3: Edit the Right-to-Sue Form               |
| 3.10: F    | Requesting Public Records                        |
| 3.10.1     | : Step 1: Start a New Form                       |
| 3.10.2     | : Step 2: Select the Request Public Records Form |
| 3.10.3     | : Step 3: Review Instructions                    |
| 3.10.4     | : Step 4: Get Started                            |
| 3.10.5     | : Step 5: Enter Request Details                  |
| 3.10.6     | : Step 6: Upload Files                           |
| 3.10.7     | : Step 7: Verify & Submit                        |
| Appendix A | A: Release Notes                                 |
| Release    | 1.0                                              |
| Release    | 2.0                                              |

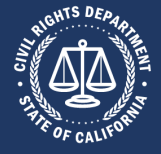

### 1: Introduction

#### **1.1: User Guide Overview**

The User Guide is organized into the following sections:

| 1. Introduction             | <ul> <li>Introduces this guide, with an overview of the CCRS</li> </ul>                   |  |  |  |  |
|-----------------------------|-------------------------------------------------------------------------------------------|--|--|--|--|
| 2. System Overview          | <ul> <li>Provides a general description of the most<br/>common screens in CCRS</li> </ul> |  |  |  |  |
| 3. Common User<br>Scenarios | <ul> <li>Provides step-by-step instructions for many<br/>common uses of CCRS</li> </ul>   |  |  |  |  |
| Appendix A                  | <ul> <li>Describes the changes for each CCRS release</li> </ul>                           |  |  |  |  |

### **2:** System Overview

This section provides an overview of the primary pages that comprise the California Civil Right System (CCRS). The pages are presented in a typical sequence that users will experience when interacting with CCRS.

The CCRS system has the following key functionality:

- Filing, viewing, or editing a Civil Rights Complaint
- Creating a Right-to-Sue document
- Submit a request for documents (also known as a PRA request)

Step-by-step instructions for common CCRS usages can be found in section 3. Common User

#### Scenarios. English **California Civil Rights System** Login CCRS is an online public portal. Log in to file an intake form and schedule an intake interview with CRD, obtain a Right-to-Sue notice, request public records, or view your pending cases. Email **Quick Links** Lenter Email Password ★ Enter Password · Report Discriminatory Applications and Advertisements to CRD Report CA State Bar's Rules of Professional Conduct - Notice Submission 2 Register [→ Login CCRS User Guide CCRS Outages and Scheduled Maintenances · Privacy and Security CCRS Accessibility (<del>i</del> Forgot Password Get in touch with CRD Accessibility information For a translation The Civil Rights Department is open Monday through · Access for people with disabilities CRD assists anyone who needs a translation into their Friday from 8 am to 5 pm PST except on these holidays. Language services native language: For general information: Información en Español Información en Español 1. Call our Communication Center at 800-884-1684 Tribal consultation policy CRD Language Access Coordinator: (voice), 800-700-2320 (TTY) or California's Relay 1-844-821-3465 Service at 711 1-888-519-5917 2. Email contact.center@calcivilrights.ca.gov ☑ language.access@calcivilrights.ca.gov 3. Write to: 651 Bannon Street, Suite 200. State bilingual services: Sacramento, CA 95811 L 1-916-324-0970 If you need an accommodation for a disability in order to complete a form, call 844-541-2877 (voice), 800-700-2320 (TTY) or California's Relay Service at 711. Or you can email us at accommodations@calcivilrights.ca.gov

#### 2.1: Login Screen

This is the page displayed to access CCRS Provides information about the system and links to helpful resources

- Register for a CCRS account
- Log into CCRS
- Reset your password
- Access accessibility information
- Access translation resources
- Contact CRD

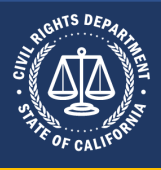

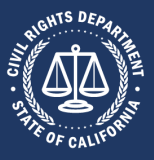

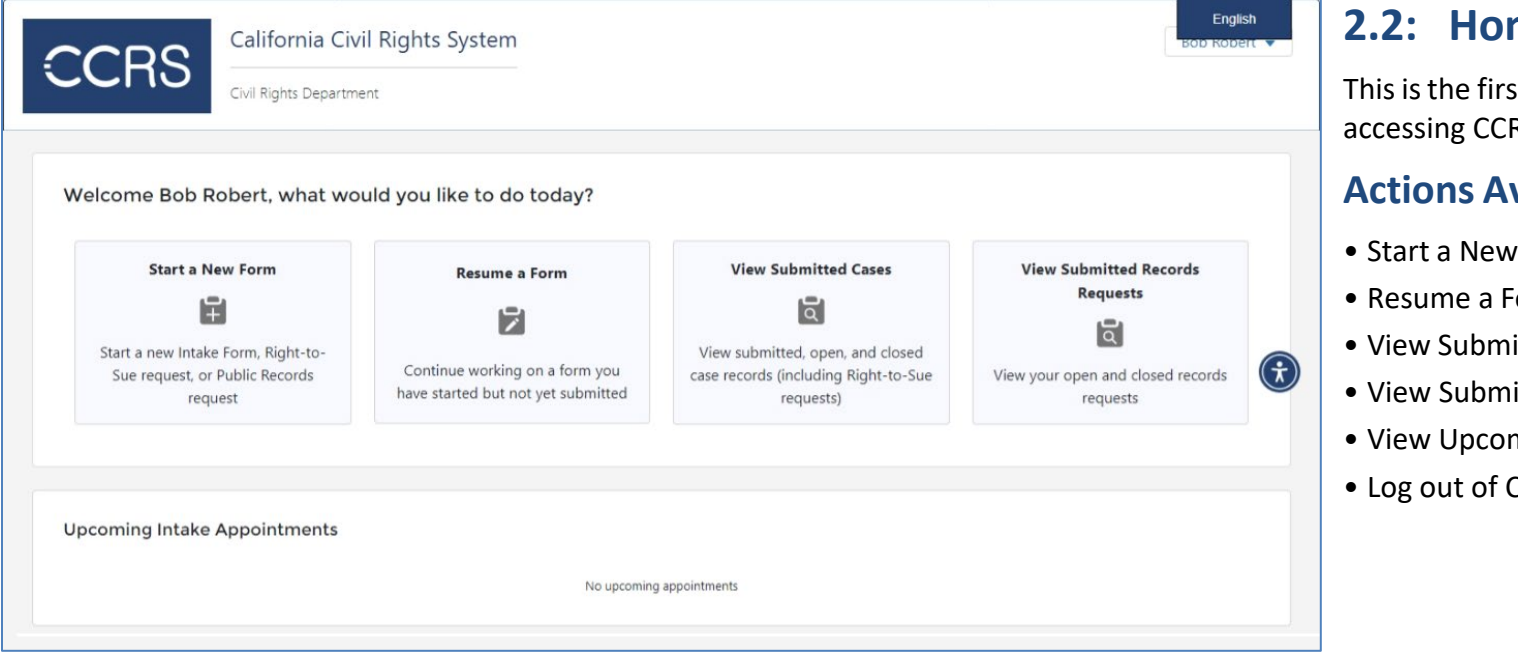

#### 2.2: Home Screen

This is the first page displayed upon accessing CCRS

- Start a New Form
- Resume a Form
- View Submitted Cases
- View Submit Records Requests
- View Upcoming Intake Appointments
- Log out of CCRS

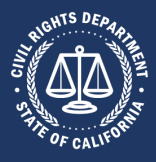

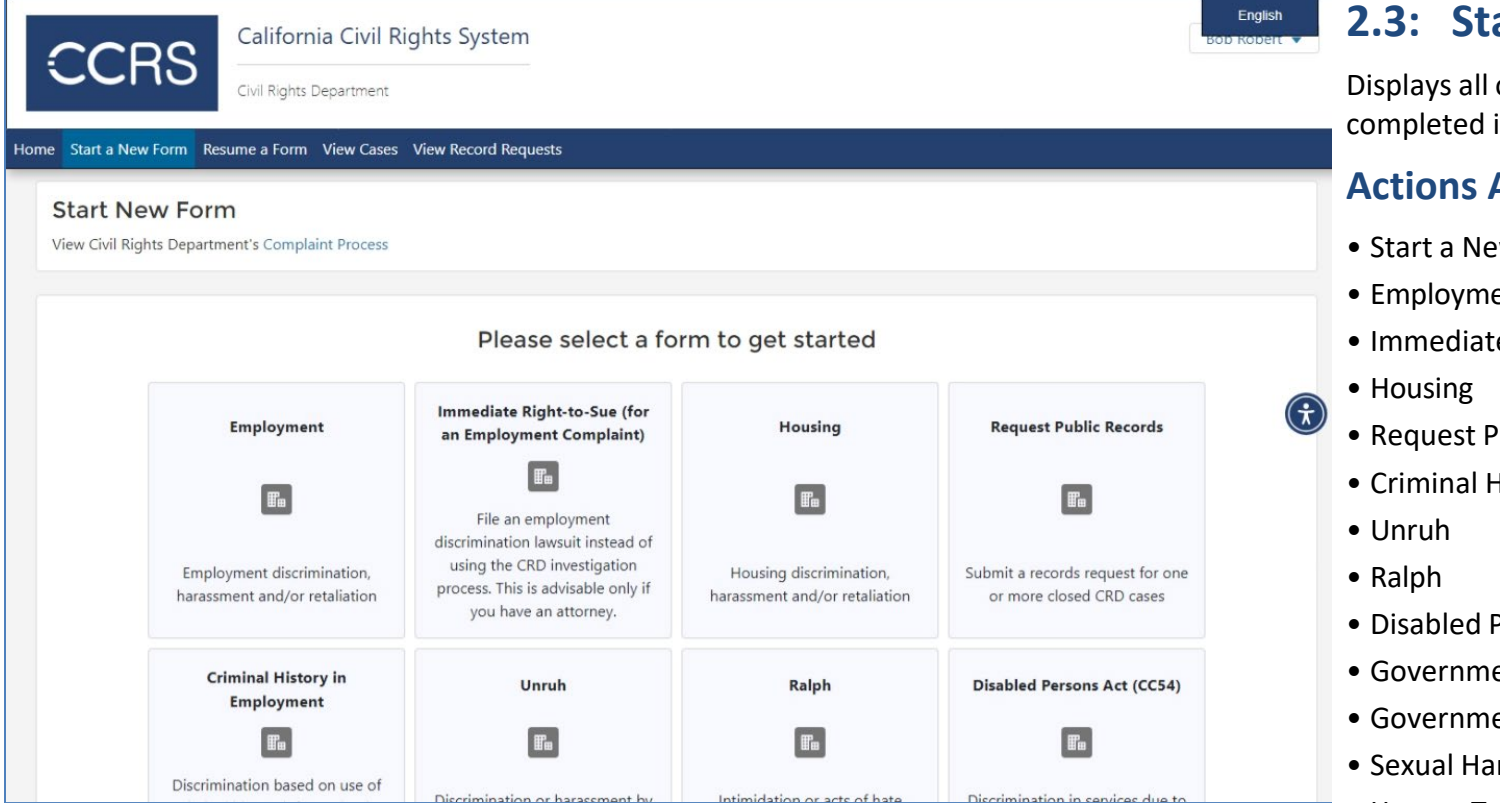

#### 2.3: Start New Form Screen

Displays all of the forms available to be completed in CCRS

- Start a New Form. Forms available are:
- Employment
- Immediate Right-to-Sue
- Request Public Records
- Criminal History in Employment
- Disabled Person Act (CC54)
- Government Code 11135
- Government Code 12990(c)
- Sexual Harassment Prevention Training
- Human Trafficking
- Resume a Form
- View Cases
- View Records Request

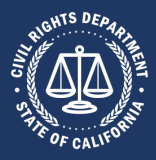

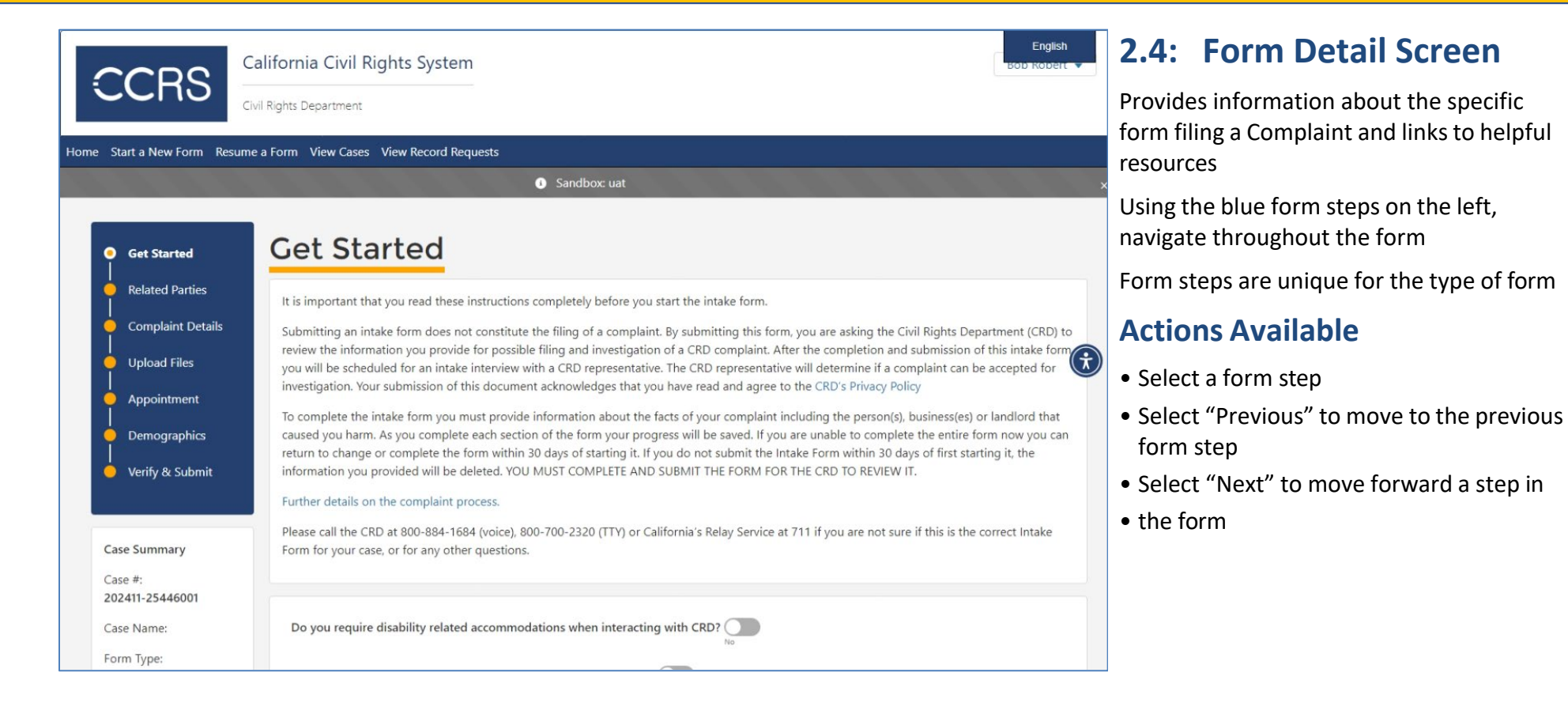

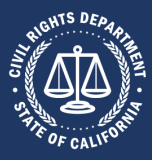

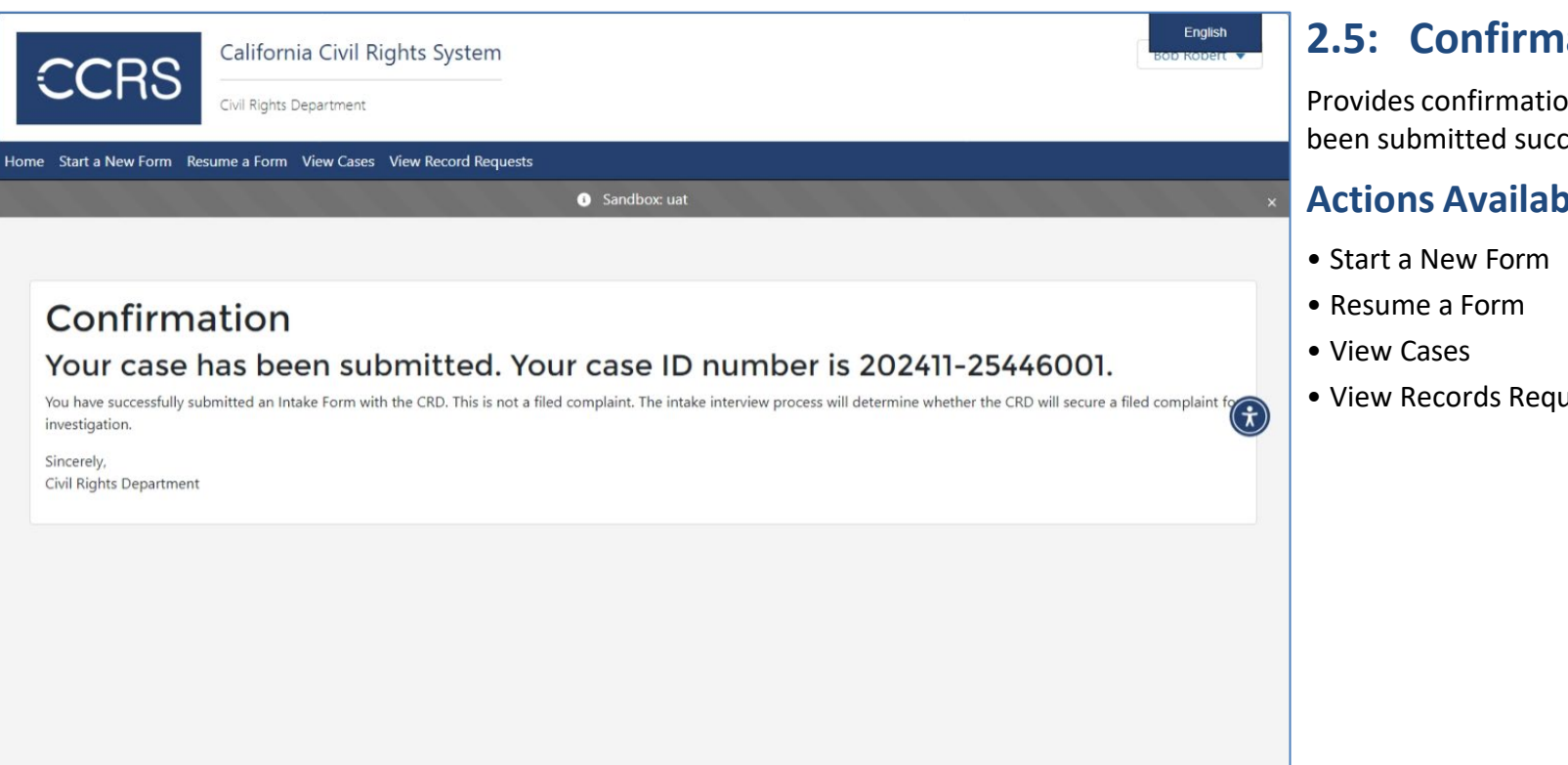

#### 2.5: Confirmation Screen

Provides confirmation that the form has been submitted successfully

#### **Actions Available**

• View Records Request

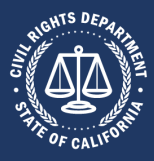

| California Civil Rights System                                                                              | Bot                                                                                                    | English    | 2.6: Resume Form Screen                                        |
|----------------------------------------------------------------------------------------------------|----------------------------------------------------------------------------------------------------|------------|----------------------------------------------------------------|
| Civil Rights Department                                                                                     |                                                                                                    | r          | Displays cards for cases where the form has not been submitted |
| Show 20  Sort By Sort By Sort By                                                                            | ✓ Search Q                                                                                               | now Filter | Actions Available                                              |
| 202411-25446201 Form Type Employment Submit Date                                                            |                                                                                                    | •          | <ul><li>Sort and filter forms</li><li>View forms</li></ul>     |
| Case Number 202411-25446201 Filed Date Closed Date Status Unsubmitted                                       |                                                                                                    | •          | • Attach files and notes                                       |
| Assigned Staff Pending                                                                                      |                                                                                                    | <b>(</b>   | Frint a summary of the form                                    |
| ▶ View Form  tiles & Notes  Print Summary                                                                   |                                                                                                    |            |                                                                |
| First Previous                                                                                              | 1 of 1 Next Last                                                                                         |            |                                                                |
|                                                                                                    |                                                                                                    |            |                                                                |
|                                                                                                    |                                                                                                    |            |                                                                |
| If you need an accommodation for a disability in order to complete a form, call 844-541-2877 (voice), 800-7 | 00-2320 (TTY) or California's Relay Service at 711. Or you can email us at accommodations@calcivilrights | .ca.gov.   |                                                                |

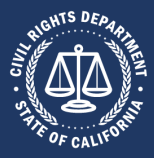

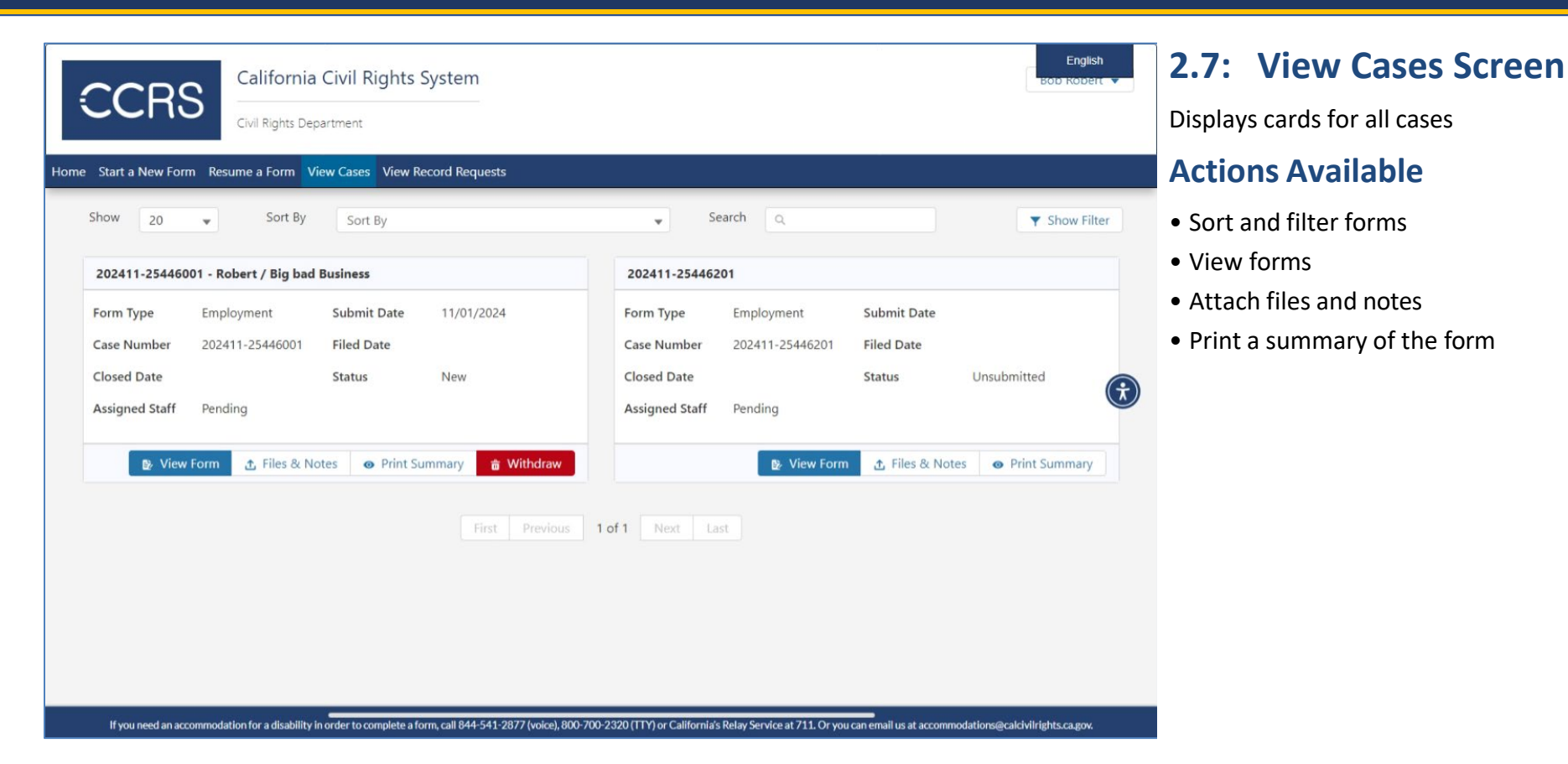

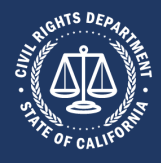

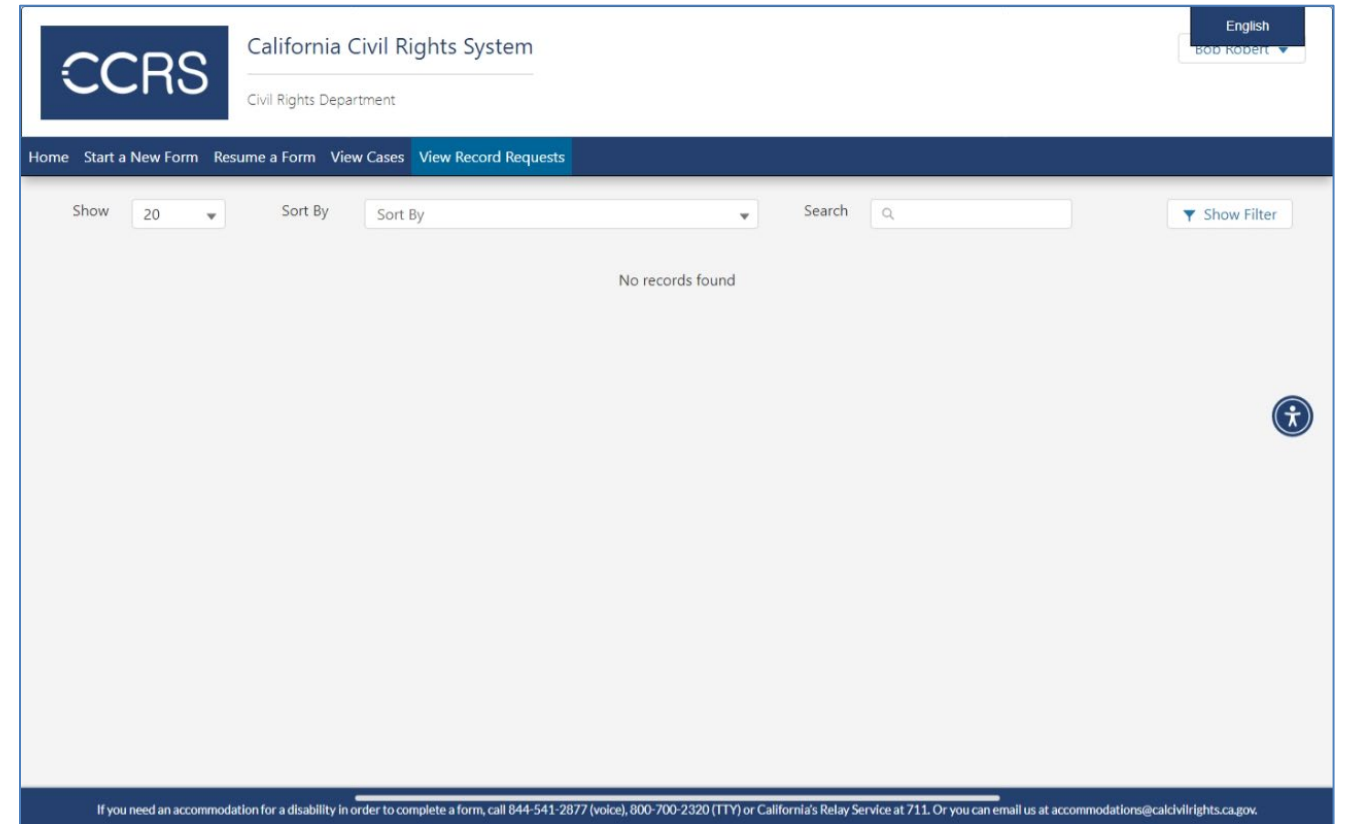

#### 2.8: View Record Requests Screen

Displays cards for all Request Public Records cases

- Sort and filter forms
- View forms
- Attach files and notes
- Print a summary of the form

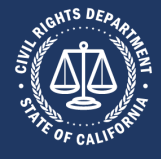

### **3:** Common User Scenarios

Following are a few of the most common ways a user may interact with the California Civil Rights System (CCRS). This guide is not intended to be a comprehensive list of all the ways to use the CCRS.

| Creating a CCRS<br>Account | Logging Into<br>CCRS          | Resetting Your<br>Password                  | Viewing Your<br>Account Status |
|----------------------------|-------------------------------|---------------------------------------------|--------------------------------|
| Updating Your<br>Account   | Filing an Online<br>Complaint | Sending a Note<br>to CRD About<br>Your Case | Obtaining a<br>Right to Sue    |
|                            | Amending a<br>Right to Sue    | Requesting<br>Public Records                |                                |

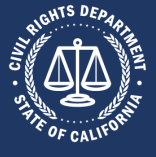

#### 3.1: Creating a CCRS Account

#### 3.1.1: Step 1: Access the Registration Screen

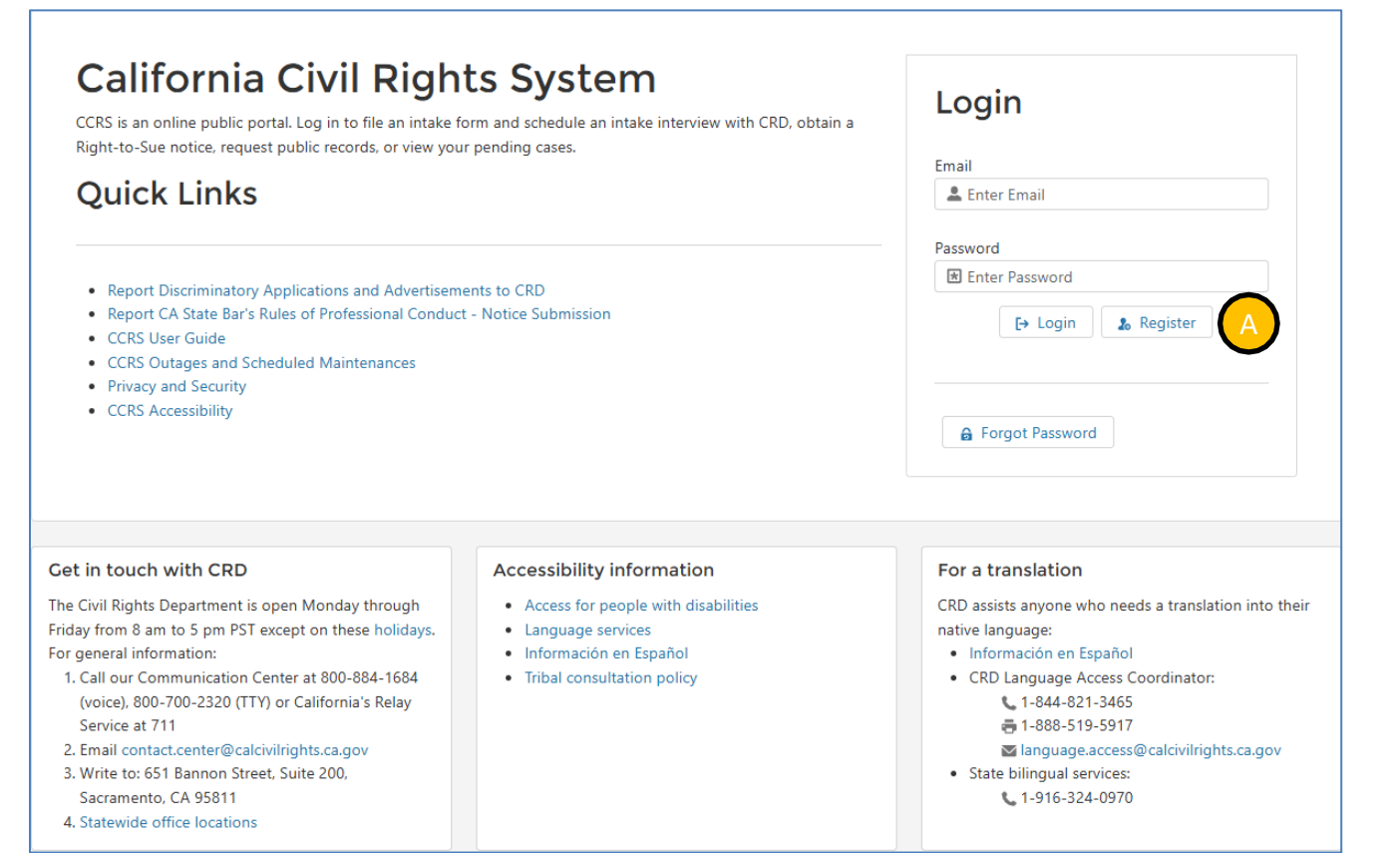

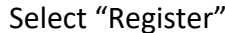

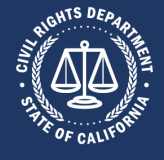

#### 3.1.2: Step 2: Complete Required Information

|                                                    | CC                                | RS     |       |
|----------------------------------------------------|-----------------------------------|--------|-------|
| Account R                                          | egistration<br>tation First Name* | Last M | Name* |
| Register with an addr<br>Address<br><b>Street*</b> | ess                               |        |       |
| City*                                              |                                   | State* | Zip*  |
| How did you hear abou                              | t CRD?                            |        |       |
| Click here to read CRD's                           | s Privacy Policy<br>y Policy      |        |       |
| I'm not a robot                                    | reCAPTCHA<br>Princy - Terra       |        |       |
|                                                    |                                   |        |       |

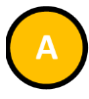

- Complete all required information
- Required information is denoted by both an asterisk following the field label as well as by the field label displaying in a bold red font
- Required fields include First Name, Last Name, Email Address, Street, City, State and Zip.

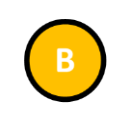

- Agree to the CRDs' Privacy Policy by clicking the box
- Complete the reCAPTCHA challenge, if presented
- Select "Register"

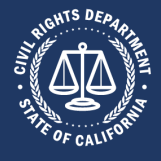

#### 3.1.3: Step 3: Check Your Email

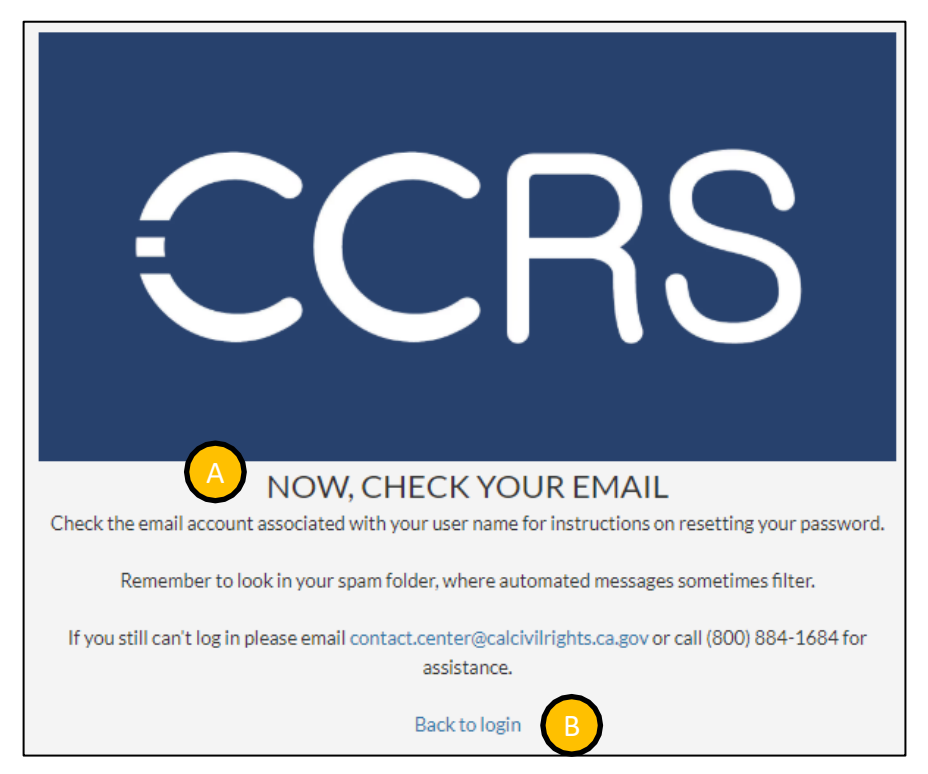

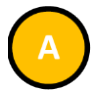

- Access your email
- An email from **Cal Civil Rights System** should have been delivered
- Follow the instructions in the email

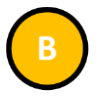

• Select "Back to login" to return to the Login screen

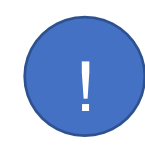

If you do not see an email from Cal Civil Rights System, check your email's junk folder. Otherwise, emails may be delayed based upon CCRS's transaction volume or from the email provider. If the email does not arrive, contact the Help Desk at contact.center@calcivilrights.ca.gov or call (800) 884-1684 for assistance.

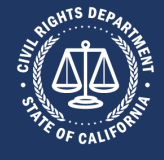

#### **3.1.4:** Step 4: Set Your Password

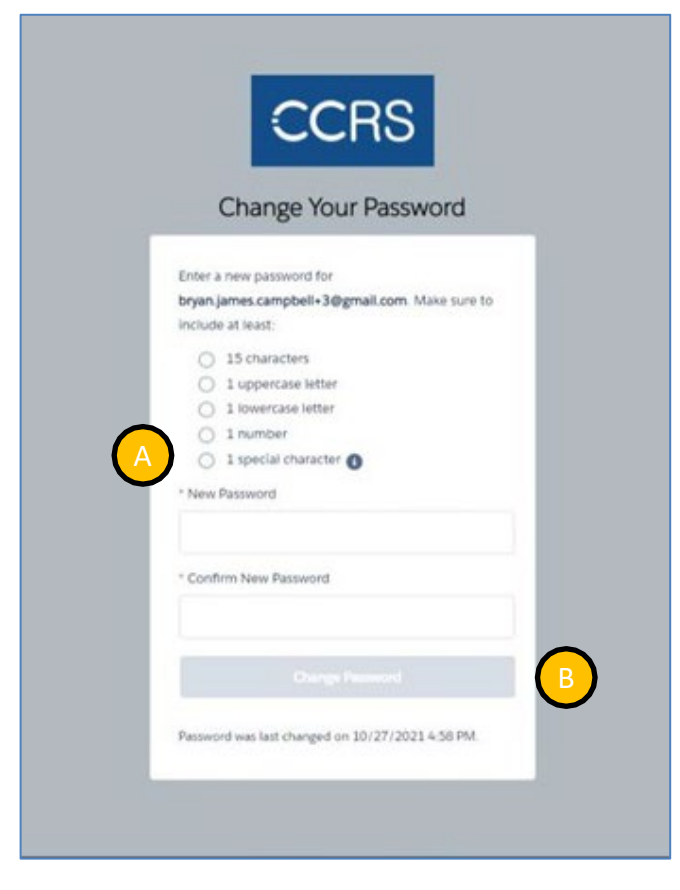

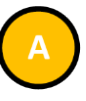

- Following the criteria, create a new password
- Enter the New Password
- Enter the Confirm New Password

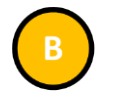

• Select "Change Password"

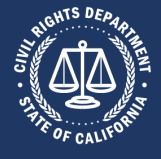

#### 3.2: Logging Into CCRS

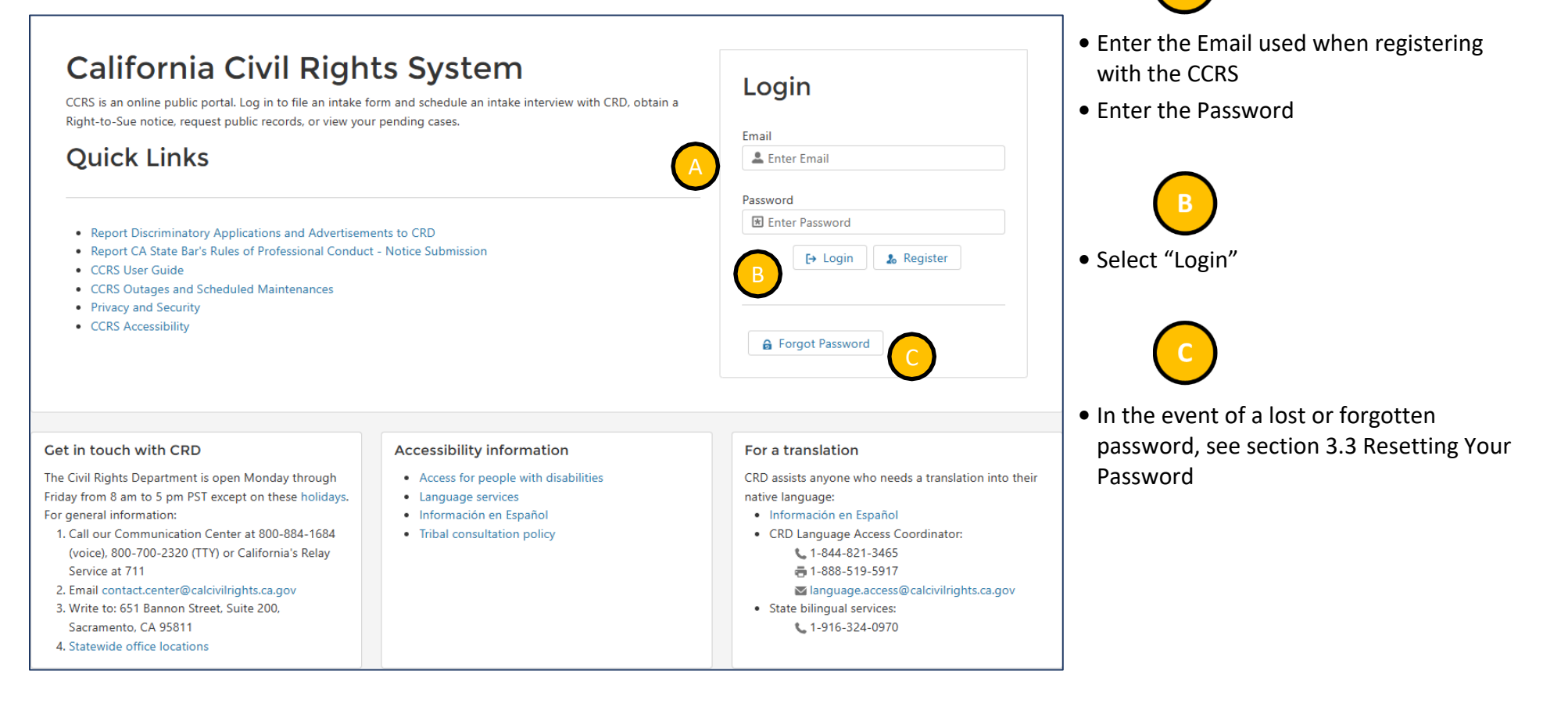

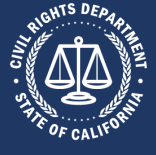

#### 3.3: Resetting Your Password

#### **3.3.1:** Step 1: Access the Password Reset Screen

| CCRS is an online public portal. Log in to file an intake f<br>Right-to-Sue notice, request public records, or view you<br>Quick Links                                                                                                    | Login<br>Email<br>Letter Email                                                                                                    |                                                                                                    |
|----------------------------------------------------------------------------------------------------|----------------------------------------------------------------------------------------------------|----------------------------------------------------------------------------------------------------|
| <ul> <li>Report Discriminatory Applications and Advertisem</li> <li>Report CA State Bar's Rules of Professional Conduct</li> <li>CCRS User Guide</li> <li>CCRS Outages and Scheduled Maintenances</li> <li>Privacy and Security</li> <li>CCRS Accessibility</li> </ul>                                                                                                    | Enter Password  C+ Login  Register  Forgot Password                                                                                                   |                                                                                                    |
| <ul> <li>Get in touch with CRD</li> <li>The Civil Rights Department is open Monday through</li> <li>Friday from 8 am to 5 pm PST except on these holidays.</li> <li>For general information: <ol> <li>Call our Communication Center at 800-884-1684</li> <li>(voice), 800-700-2320 (TTY) or California's Relay</li> <li>Service at 711</li> <li>Email contact.center@calcivilrights.ca.gov</li> <li>Write to: 651 Bannon Street, Suite 200,<br/>Sacramento, CA 95811</li> </ol> </li> <li>Statewide office locations</li> </ul> | Accessibility information<br>• Access for people with disabilities<br>• Language services<br>• Información en Español<br>• Tribal consultation policy | For a translation<br>CRD assists anyone who needs a translation into their<br>native language:<br>Información en Español<br>CRD Language Access Coordinator:<br>1-844-821-3465<br>1-888-519-5917<br>Ianguage.access@calcivilrights.ca.gov<br>State bilingual services:<br>1-916-324-0970 |

• Select "Forgot Password"

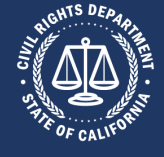

#### 3.3.2: Step 2: Enter Email Address

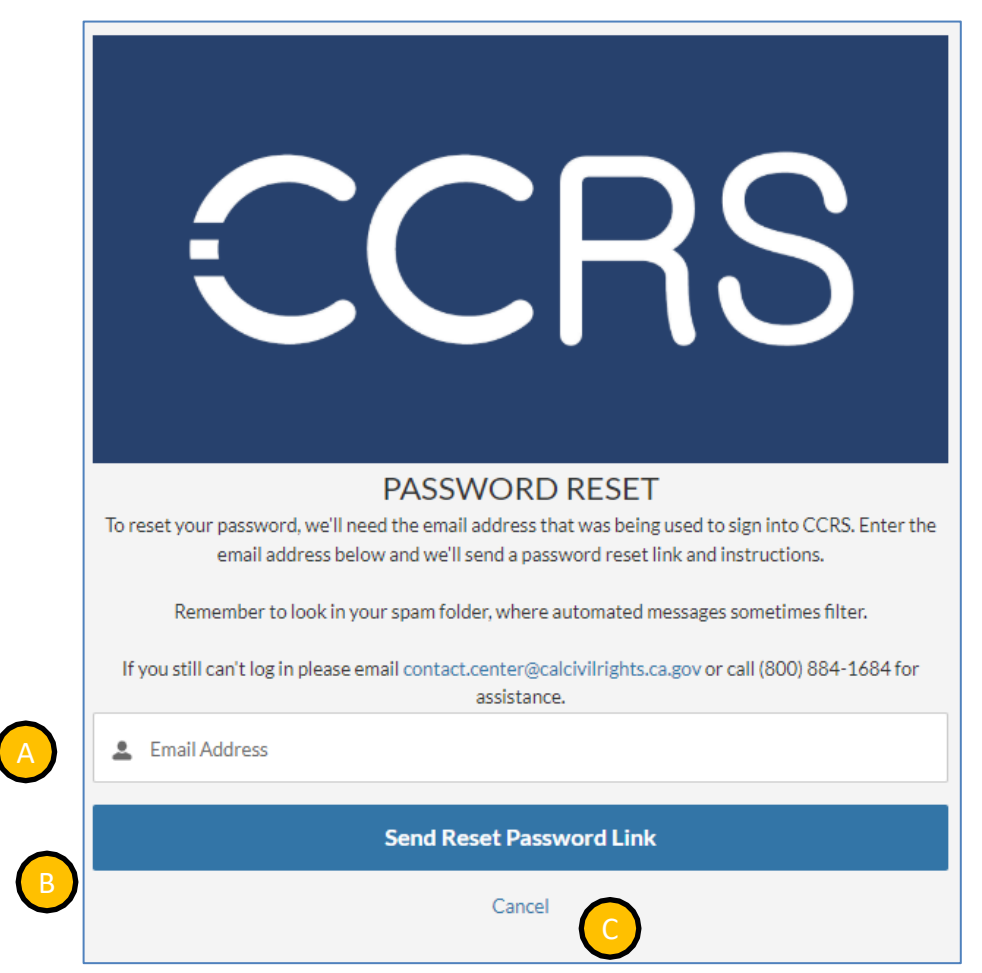

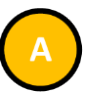

 Enter the Email Address used for accessing the Portal

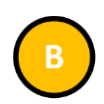

- Select "Send Reset Password Link"
- The Portal will send a verification link to the provided email address
- Open the email from Cal Civil Rights System
- Follow the provided instructions and select the secure link

# 

• If the password is found or should not be changed, select "Cancel"

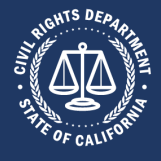

#### 3.3.3: Step 3: Check Your Email

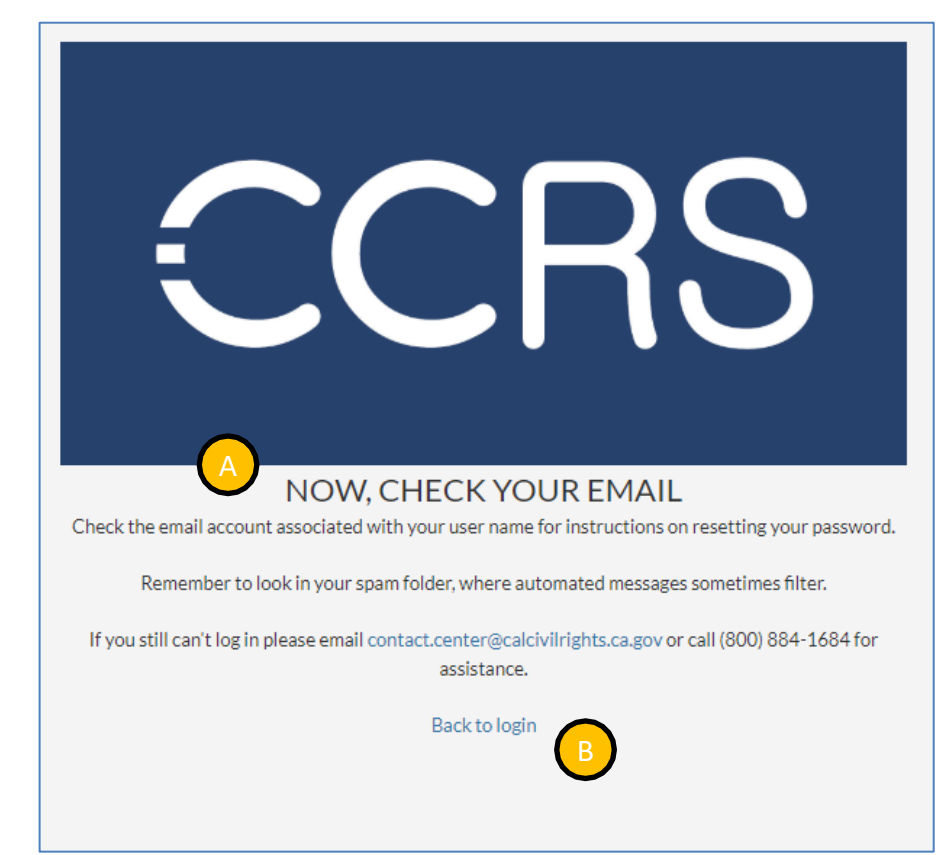

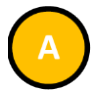

- Access your email
- An email from Cal Civil Rights System should have been delivered
- Follow the instructions in the email

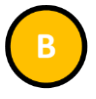

• Select "Back to login" to return to the Login screen

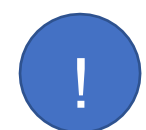

If you do not see an email from Cal Civil Rights System, check your email's junk folder. Otherwise, emails may be delayed based upon CCRS's transaction volume or from the email provider. If the email does not arrive, contact the Help Desk at contact.center@calcivilrights.ca.gov or call (800) 884-1684 for assistance.

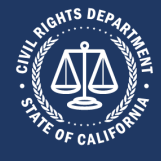

#### 3.3.4: Step 4: Reset Your Password

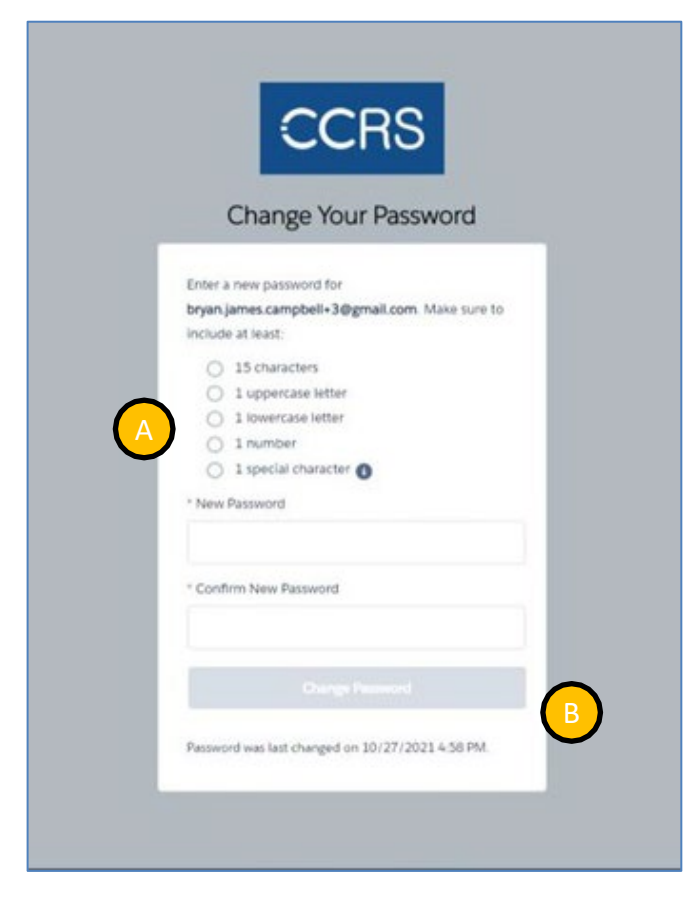

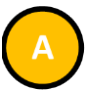

- Following the criteria, create a new password
- Enter the New Password
- Enter the Confirm New Password

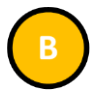

• Select "Change Password"

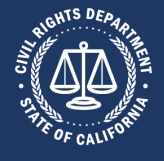

#### **3.4: Viewing Your Account Status**

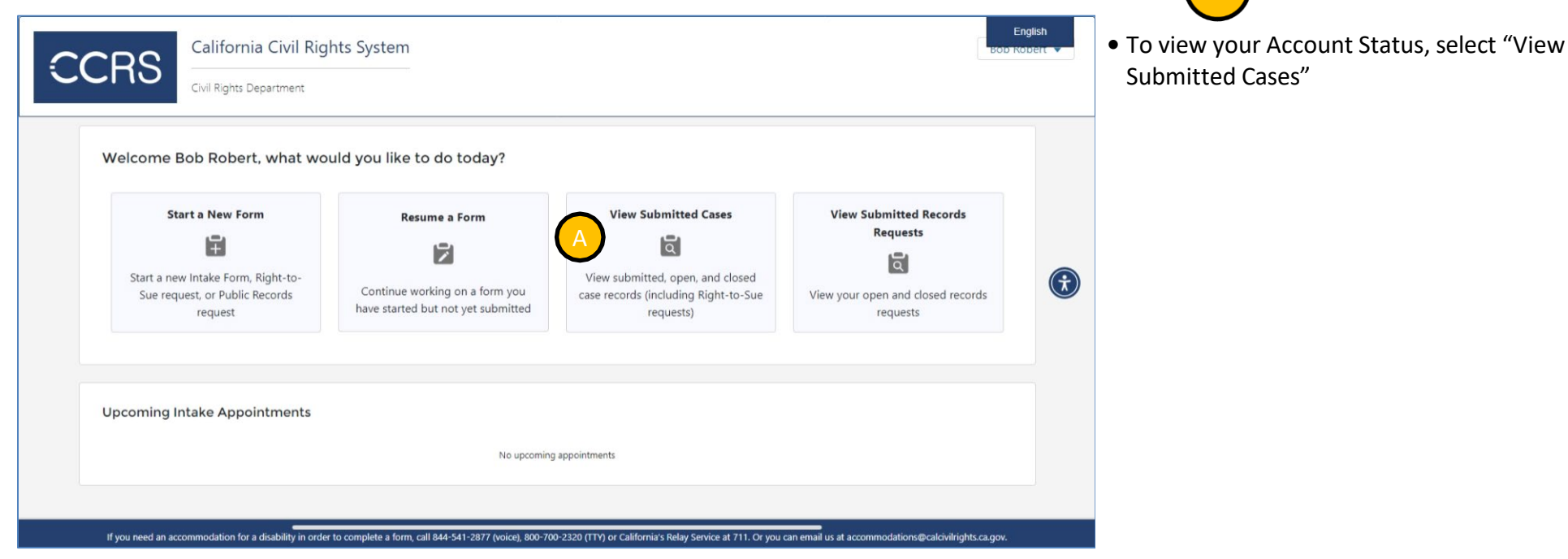

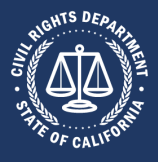

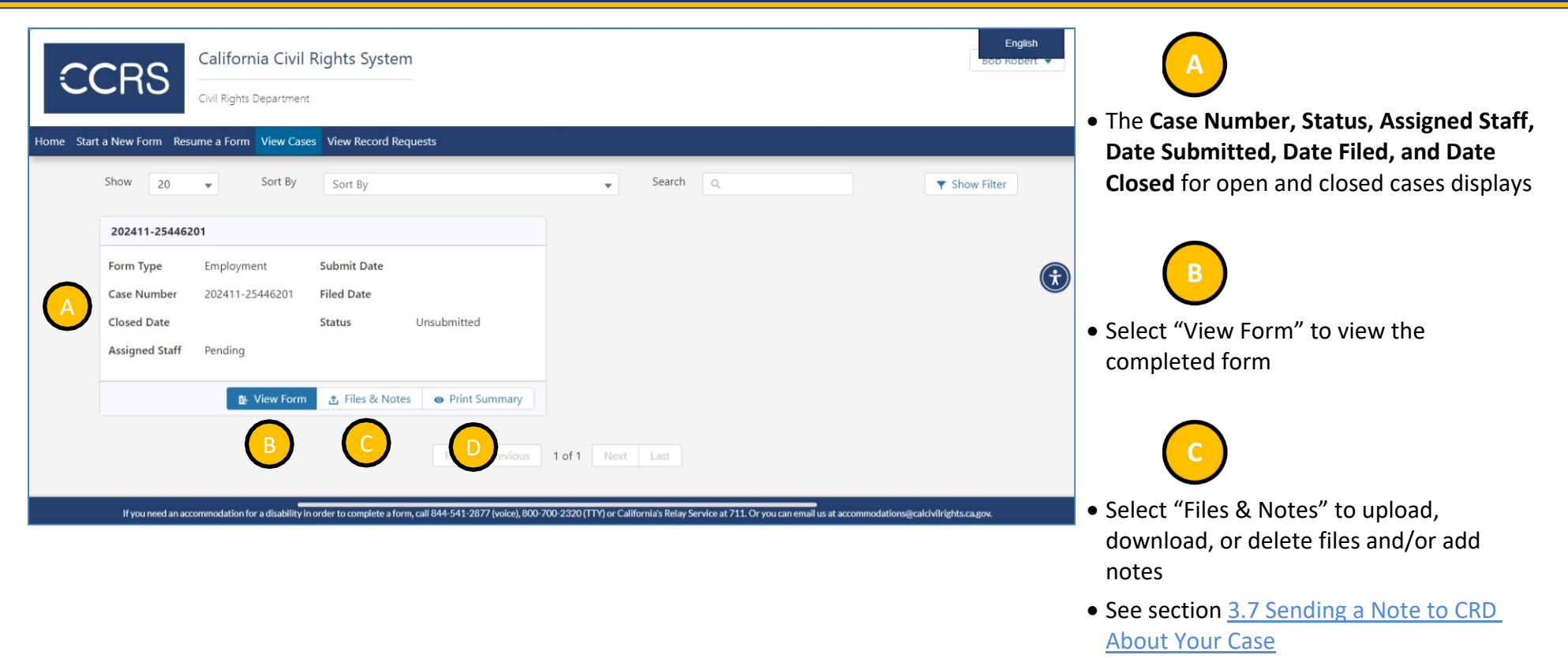

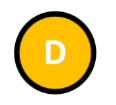

 Select "Print Summary" for a printable view

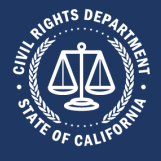

#### 3.5: Updating Your Account 3.5.1: Step 1: Access Your Account • Select the arrow icon from the user dropdown menu Ena California Civil Rights System CCRS My account 💄 Civil Rights Department [→ Logout Welcome Bob Robert, what would you like to do today? • Select "My account" from the user View Submitted Cases Start a New Form View Submitted Records Resume a Form dropdown menu Requests ĨŦ la ĺα Start a new Intake Form, Right-to-View submitted, open, and closed $\mathbf{\hat{t}}$ Continue working on a form you Sue request, or Public Records case records (including Right-to-Sue View your open and closed records have started but not yet submitted request requests) requests Upcoming Intake Appointments No upcoming appointments

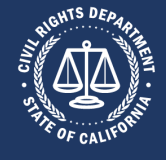

Α

#### **3.5.2:** Step 2: Edit Your Account

|                          | fornia Civil Rights System                                                                          |                                                                                                    |                                                                                                    |                                                                                                    | English<br>SOD RODERT V                                                                                                    | <ul> <li>Select "Edit" to make changes to your account</li> </ul>                                                                                                    |
|--------------------------|----------------------------------------------------------------------------------------------------|----------------------------------------------------------------------------------------------------|----------------------------------------------------------------------------------------------------|----------------------------------------------------------------------------------------------------|----------------------------------------------------------------------------------------------------|----------------------------------------------------------------------------------------------------|
| rt a New Form Resume a I | Form View Cases View Record Requests                                                                |                                                                                                    |                                                                                                    |                                                                                                    |                                                                                                    |                                                                                                    |
| Bob Robert               |                                                                                                    |                                                                                                    |                                                                                                    | A Edit Change Passw                                                                                                    | rord                                                                                                    |                                                                                                    |
| Pronouns                 | Salutation                                                                                          |                                                                                                    |                                                                                                    |                                                                                                    |                                                                                                    |                                                                                                    |
| Phone Number             |                                                                                                    |                                                                                                    |                                                                                                    |                                                                                                    | ۲                                                                                                    |                                                                                                    |
| Address                  |                                                                                                    |                                                                                                    |                                                                                                    |                                                                                                    |                                                                                                    |                                                                                                    |
| Street                   |                                                                                                    |                                                                                                    |                                                                                                    |                                                                                                    |                                                                                                    |                                                                                                    |
| City                     |                                                                                                    | State                                                                                                    | Zip                                                                                                    |                                                                                                    |                                                                                                    |                                                                                                    |
|                          |                                                                                                    |                                                                                                    |                                                                                                    |                                                                                                    |                                                                                                    |                                                                                                    |
|                          | CRSS<br>a New Form Resurce a<br>Bob Robert<br>Pronouns<br>Phone Number<br>Address<br>Street<br>City | California Civil Rights System<br>Civil Rights Department ta New Form Resume a Form View Case View Record Requests  Abbenet Pronouns Salutation Phone Number Address Street City | California Civil Rights System     Vir Rights Department     ta New Form     Ver Rootent     Pronouns     Salutation     Phone Number     Address   Street     City     State | Celifornia Civil Rights System     Lot Rights Department     Value vorm     Vertice     Ponouns     Salutation     Phone Number     Address   Steet     City     State     Zity | Celifornia Civil Rights System     Lut Rights Department     Concent Number     Address     Street     Civ     State     Zip | Celifornia Civil Rights System     ed Rights Department     to two for view cases view Record Requests     Ponouns     Salutation     Phone Number     Address     Street     City     State     Zip |

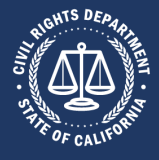

| .5.3:                                                                                       | Step 3: Save Changes to Yo                                        | our Account |     |         |                                                                                                    |
|---------------------------------------------------------------------------------------------|-------------------------------------------------------------------|-------------|-----|---------|----------------------------------------------------------------------------------------------------|
| CCRS                                                                                        | California Civil Rights System                                    |             |     | English | <ul> <li>Update to your name and/or Contact<br/>Information</li> </ul>                                                                            |
| Me Start a New Form<br>Bob Re<br>Pronour<br>Phone N<br>(916) 5<br>Addre:<br>Street<br>123 M | Resume a Form     View Cases     View Record Requests       obert |             |     | •       | <ul> <li>B</li> <li>Select "Save" to apply any changes</li> <li>C</li> <li>If information does not need to be updated, select "Cancel"</li> </ul> |
| City                                                                                        |                                                                   | State       | Zip |         |                                                                                                    |

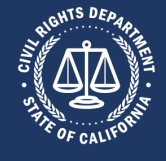

#### 3.6: Filing an Online Complaint

#### 3.6.1: Step 1: Start a New Form

| Welcome Bob Robert, wh   | nat would you like to do today? |                      |                                                                                                    |
|--------------------------|---------------------------------|----------------------|----------------------------------------------------------------------------------------------------|
| Start a New Form         | Resume a Form                   | View Submitted Cases | View Submitted Records<br>Requests<br>Control of the second second seco |
| Upcoming Intake Appointm | ents                            |                      |                                                                                                    |

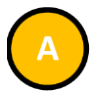

 When logged in (see section <u>3.2 Logging</u> <u>Into CCRS</u>), select "Start a New Form"

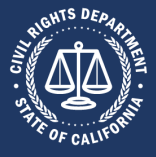

#### Step 2: Select the Form Type 3.6.2:

| 3.6.2:                  | Step 2: Selec                                               | t the Form Typ                                                                             | е                                                        |                                                              |   | A |  |  |
|-------------------------|-------------------------------------------------------------|--------------------------------------------------------------------------------------------|----------------------------------------------------------|--------------------------------------------------------------|---|---|--|--|
| CCRS                    | California Civil Rights System                              |                                                                                            |                                                          |                                                              |   |   |  |  |
| Home Start a New Form   | n Resume a Form View Cases View I                           | Record Requests                                                                            |                                                          |                                                              |   |   |  |  |
| Start N<br>View Civil R | lew Form ights Department's Complaint Process               |                                                                                            |                                                          |                                                              |   |   |  |  |
|                         |                                                             | Please selec                                                                               | rm to get started                                        |                                                              |   |   |  |  |
|                         | Employment                                                  | Immediate Right-to-Sue (for<br>an Employment Complaint)                                    | Housing                                                  | Request Public Records                                       | • |   |  |  |
|                         | <b>E</b>                                                    | File an employment                                                                         | <b>W</b> a                                               | ₩#                                                           |   |   |  |  |
|                         | Employment discrimination,<br>harassment and/or retaliation | using the CRD investigation<br>process. This is advisable only if<br>you have an attorney. | Housing discrimination,<br>harassment and/or retaliation | Submit a records request for one<br>or more closed CRD cases |   |   |  |  |
|                         | Criminal History in<br>Employment                           | Unruh                                                                                      | Ralph                                                    | Disabled Persons Act (CC54)                                  |   |   |  |  |
|                         | _                                                           | _                                                                                          |                                                          |                                                              |   | ] |  |  |

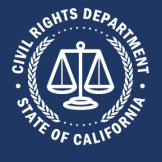

#### 3.6.3: Step 3: Enter Required Information

| .CR                 | 13                                                                     | Civil Rig                                                           | hts Departr            | nent       |              |              |              |                   |                |                                                      |  |
|---------------------|------------------------------------------------------------------------|---------------------------------------------------------------------|------------------------|------------|--------------|--------------|--------------|-------------------|----------------|------------------------------------------------------|--|
| itart a New F       | Form Res                                                               | ume a Fo                                                            | rm View                | Cases Vie  | w Record R   | equests      |              |                   |                |                                                      |  |
| Start<br>View Civil | Employment<br>Employment discrimination, harassment and/or retaliation |                                                                     |                        |            |              |              |              |                   |                | ion                                                  |  |
|                     | Did any                                                                | / of the a                                                          | lleged inci            | dents occ  | ur in Califo | rnia?*       |              |                   |                |                                                      |  |
|                     | Yes                                                                    | No                                                                  |                        |            |              |              |              |                   |                |                                                      |  |
| $\bigcirc$          | Have ye                                                                | ou alread                                                           | y filed thi            | s complair | nt with the  | U.S. Equal E | mployment    | Opportunity Co    | nmission (EEC  | DC)?*                                                |  |
|                     | Yes                                                                    | No                                                                  |                        |            |              |              |              |                   |                |                                                      |  |
|                     | ls your                                                                | Is your complaint against a federal government agency or employer?* |                        |            |              |              |              |                   |                |                                                      |  |
|                     | Yes                                                                    | No                                                                  |                        |            |              |              |              |                   |                |                                                      |  |
|                     | Does ye                                                                | our comp                                                            | laint alleg            | e discrimi | nation bas   | ed on the us | e of crimina | l history informa | ation in an em | ployment decision?*                                  |  |
|                     | Yes                                                                    | No                                                                  |                        |            |              |              |              |                   |                |                                                      |  |
|                     | How m                                                                  | any peop                                                            | ole work fo            | or the emp | loyer/com    | pany that yo | u are filing | this complaint a  | gainst? (Estim | ate for the whole company, not just your job site.)* |  |
|                     | 1-4                                                                    | 5-14                                                                | 15-19                  | 19-49      | 50-100       | 101-200      | 201-500      | 501 or more       | Unknown        |                                                      |  |
|                     |                                                                        | Crimi<br>En                                                         | nal Histor<br>nploymen | y in<br>t  |              | Unru         | ıh           |                   | Ralph          | Cancel Create<br>Disabled Persons Act (CC54)         |  |

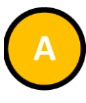

- Enter the required information
- Required information is denoted by both an asterisk following the field label as well as by the field label displaying in a bold font
- The questions in the popup vary depending on the type of form to be filed

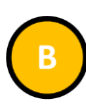

• Select "Create Intake" to save your responses and continue the form

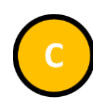

• Select "Cancel" to close the popup

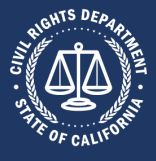

#### 3.6.4: Step 4: Get Started

| CCRS Californ                                                                                                    | Department Bob Robert                                                                                                    | •        |
|----------------------------------------------------------------------------------------------------|----------------------------------------------------------------------------------------------------|----------|
| Home Start a New Form Resume a Form  Get Started  Related Parties  Complaint Details  Upload Files  Appointment  Demographics  Verify & Submit | View Cases       View Record Requests                                                                                        | <b>*</b> |
| Case Summary<br>Case #:<br>202412-25447304<br>Case Name:<br>Form Type:<br>Employment<br>Status:<br>Draft                                       | Form for your case, or for any other questions.  Do you require disability related accommodations when interacting with CRD? |          |

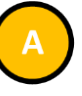

- The form navigation menu displays on the left of the screen.
- Select any step to be navigated to it. The steps vary depending on the form type.

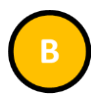

• Instructions for the form display

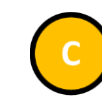

 Some forms confirm if special accommodations or a language interpreter is required when interacting with CRD. Select "Yes" or "No".

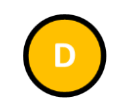

• Select "Next" to continue the form

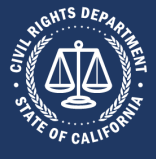

#### **3.6.5:** Step 5: Enter Related Parties

| CCRS                                                                                                    | a Civil Rights System                                                                                                    |                                                                                                    |                                        | Bob Robert 🔻 |
|----------------------------------------------------------------------------------------------------|----------------------------------------------------------------------------------------------------|----------------------------------------------------------------------------------------------------|----------------------------------------|--------------|
| Home Start a New Form Resume a Form                                                                                                    | View Cases View Record Requests                                                                                                    |                                                                                                    |                                        |              |
| <ul> <li>Get Started</li> <li>Related Parties</li> <li>Complaint Details</li> <li>Upload Files</li> <li>Appointment</li> <li>Demographics</li> <li>Verify &amp; Submit</li> </ul> Case #:<br>202412-25447304 Case Name:<br>Form Type:<br>Employment<br>Status:<br>Draft | Related Parties Instructions Click on the "Add" button to add the relate Complainant - The individual filing the Complainant Representative - A perso Primary Respondent - The business or Additional Respondent - Any addition Respondent Representative - The perso Primary Parties COMPLAINANT CECURED D A Add | d parties to the intake form.<br>TS<br>e complaint.<br>In who is fully authorized to represent the Complainant.<br>al businesses or persons who the complaint is being file<br>on who is fully authorized to represent the Respondent<br>COMPLAINANT REPRESENTATIVE<br>OPTIONAL<br>2. Add | d against. PRIMARY RESPONDENT REQUIRED |              |
|                                                                                                    | Additional Respondents                                                                                                    | No Additional Respondents                                                                                                    | 20 Add Additional Respond              | ent          |
|                                                                                                    |                                                                                                    | <pre>C Previous Next &gt;</pre>                                                                                                    |                                        |              |

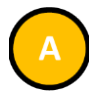

• You will be taken to the **Related Parties** screen, where there are instructions and explanation of terms

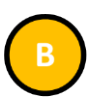

• Select "Add" in the **Complainant** box

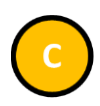

- Select "Previous" to navigate to the previous form step
- Select "Next" to navigate to the next form step

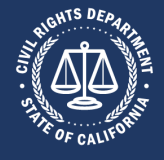

#### Step 5a: Add Complainant

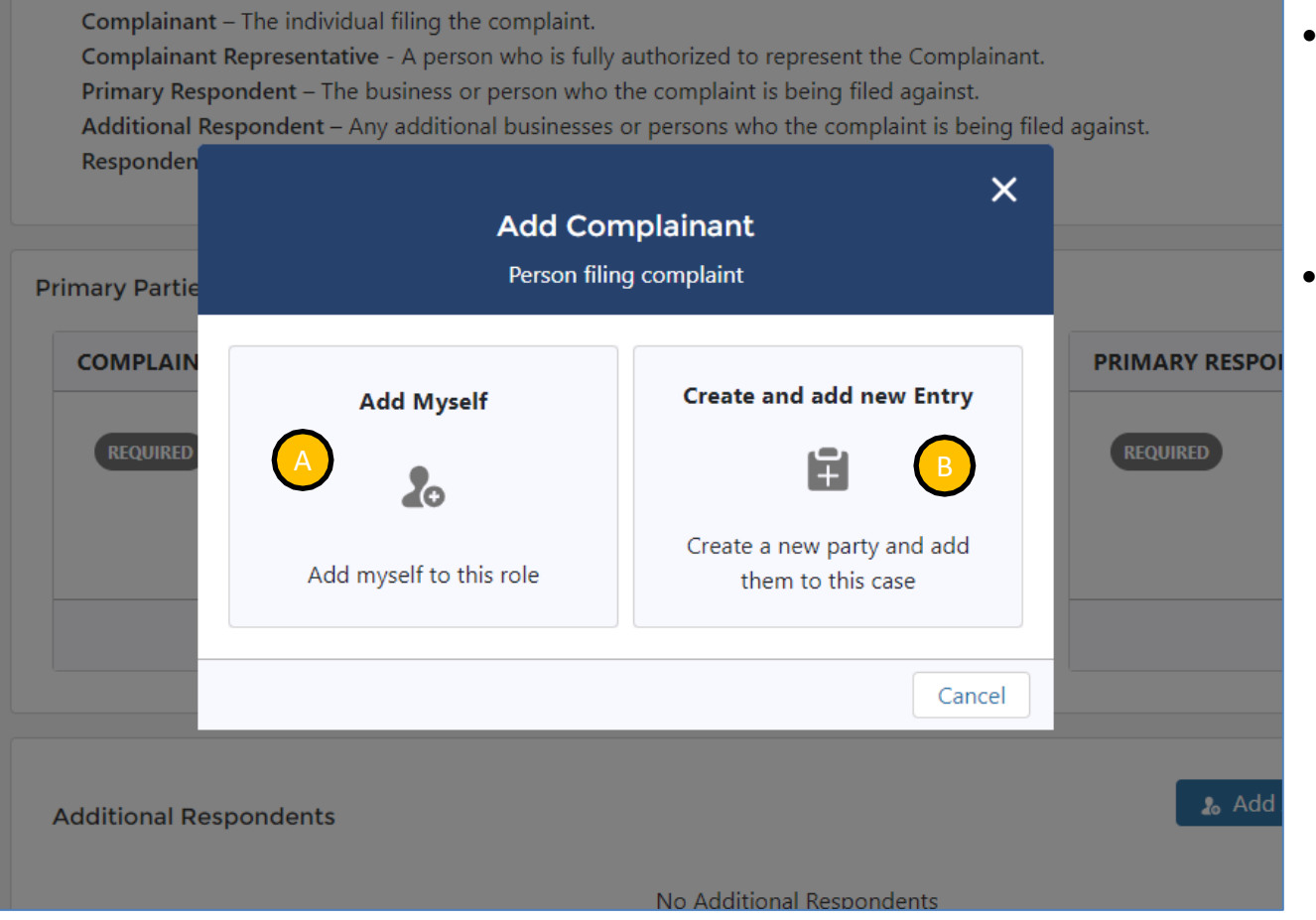

 Select "Add Myself" if you are filing your own complaint

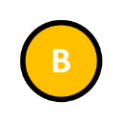

 Select "Create and add new Entry" if you want to create a new party and add them to this case

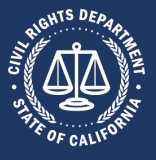

#### Step 5b: Add Complainant Representative

| Californ<br>Civil Rights I                                                                                                    | Department View Cases View Record Requests                                                                                                    |                                                                                                    |                                                | Bob Robert 👻 |
|----------------------------------------------------------------------------------------------------|----------------------------------------------------------------------------------------------------|----------------------------------------------------------------------------------------------------|------------------------------------------------|--------------|
| <ul> <li>Get Started</li> <li>Related Parties</li> <li>Complaint Details</li> <li>Upload Files</li> <li>Appointment</li> <li>Demographics</li> <li>Verify &amp; Submit</li> </ul> | Related Parties Instructions Click on the "Add" button to add the related part Explanation of Terms Complainant – The individual filing the cor Complainant Representative - A person with Primary Respondent – The business or per Additional Becondent – And additional Becondent – And | rrties to the intake form.<br>S<br>mplaint.<br>ho is fully authorized to represent the Complainant.<br>son who the complaint is being filed against. | ,<br>ed anainst                                |              |
| Case Summary<br>Case #:<br>202412-25447304<br>Case Name:<br>Robert / No Primary<br>Respondent<br>Form Type:<br>Employment                                                         | Primary Parties COMPLAINANT Bob Robert 123 Main Street Sacramento, CA 95811                                                                                                    | COMPLAINANT REPRESENTATIVE                                                                                                    | PRIMARY RESPONDENT                             | •            |
| Status:<br>Draft                                                                                                    | ✓ Edit 🗙 Remove                                                                                                    | No Additional Respondents                                                                                                    | ی Add کی Add کی Add کی Add Additional Responde | nt           |
|                                                                                                    |                                                                                                    | < Previous Next >                                                                                                    |                                                |              |

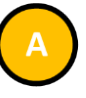

- After adding a complainant to the form, their information appears in the Complainant box
- Edit or remove the complainant information by selecting either "Edit" or "Remove"

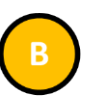

 Select "Add" in the Complainant Representative box

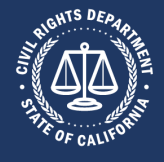

Complainant Representative - A person who is fully authorized to represent the Complainant. Primary Respondent – The business or person who the complaint is being filed against. Additional Respondent – Any additional businesses or persons who the complaint is being filed against. Respondent Representative - The person who is fully authorized to represent the Respondent.

|                | Add Myself              | Create and add new Entry   | PRIMARY RESPO |
|----------------|-------------------------|----------------------------|---------------|
| 123 N<br>Sacra |                         | Create a new party and add | REQUIRED      |
|                | Add myself to this role | them to this case          |               |
|                |                         | Cancel                     |               |

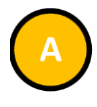

 Select "Add Myself" if you are filing your own complaint

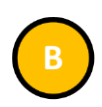

 Select "Create and add new Entry" if you want to create a new party and add them to this case
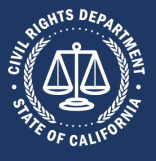

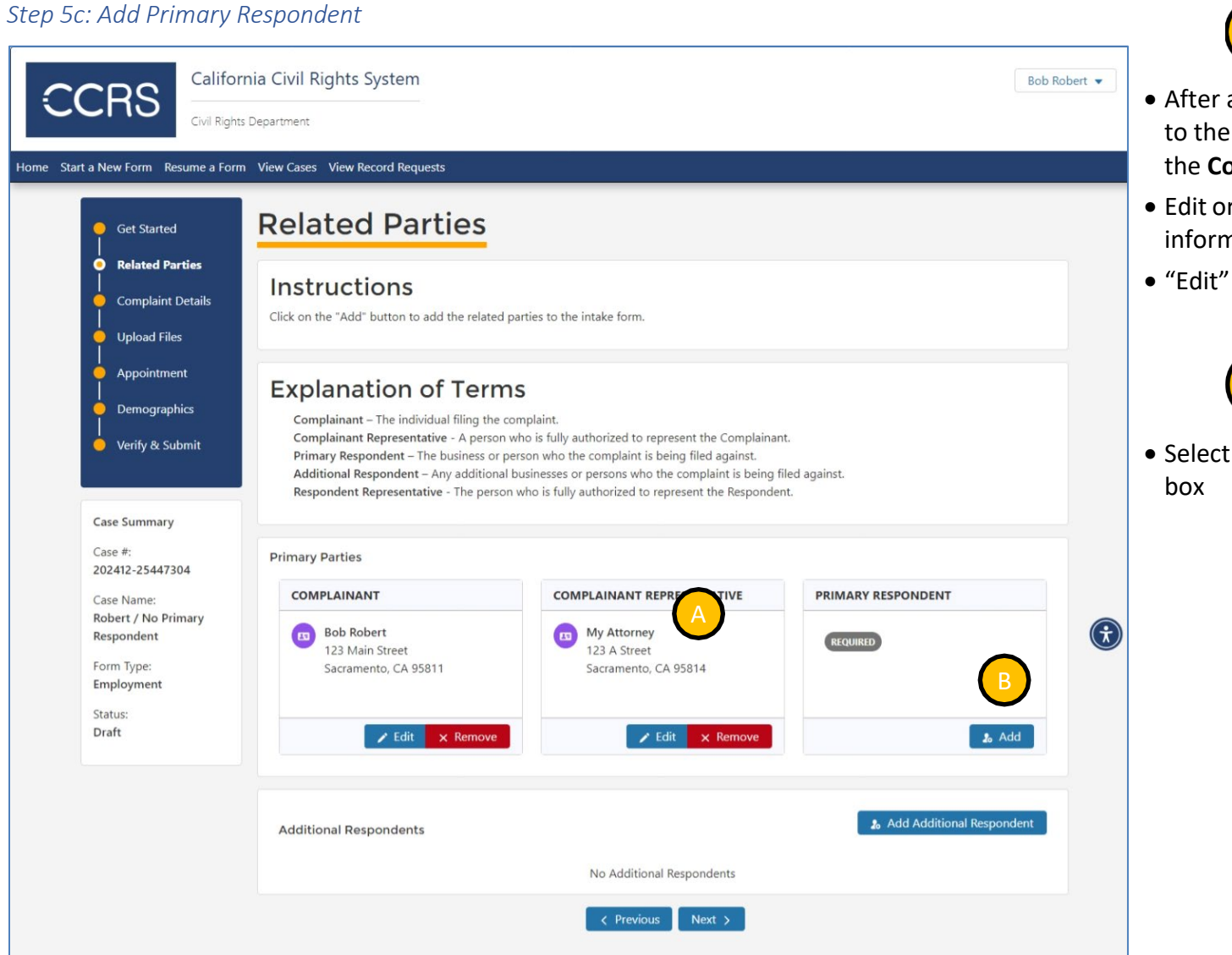

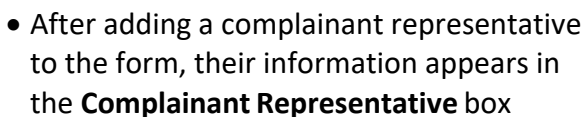

- Edit or remove the representative information by selecting either
- "Edit" or "Remove"

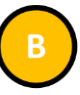

 Select "Add" in the Primary Respondent box

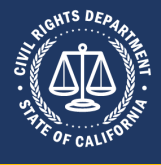

Complainant Representative - A person who is fully authorized to represent the Complainant. Primary Respondent - The business or person who the complaint is being filed against. Additional Respondent - Any additional businesses or persons who the complaint is being filed against. Respondent Rep dent. × Add Respondent Entity or person alleged to have committed a practice made unlawful nary Parties COMPLAINANT PRIMARY Create and add new Entry Bob Rober Ĩ Ŧ 123 Main Sacrament Create a new party and add them to this case Cancel ditional Respondents

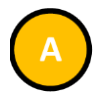

 Select "Create and add new Entry" if you want to create a new party and add them to this case

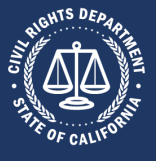

#### **3.6.6:** Step 6: Enter Complaint Details

| a New Form Resume a Form                                      | View Cases View Record Requests                                                                | tails                                                                                                    |                                  |  |
|---------------------------------------------------------------|------------------------------------------------------------------------------------------------|----------------------------------------------------------------------------------------------------|----------------------------------|--|
| Related Parties     Complaint Details                         | First Date of Harm*                                                                            | Most Recent Date of Harm*                                                                                | Harm ongoing:*                   |  |
| Upload Files  Appointment  Demographics                       | Missing: First date of harm and mos<br>Missing: Must select at least one: di                   | at recent date of harm must both be entered.<br>scrimination; harassment; retaliation;<br>discrimination |                                  |  |
| <ul> <li>Verify &amp; Submit</li> <li>Case Summary</li> </ul> | <ul> <li>I allege that I have experienced</li> <li>I allege that I have experienced</li> </ul> | harassment                                                                                               |                                  |  |
| Case #:<br>202412-25447304<br>Case Name:<br>Robert / Big Data | Briefly describe what you believe to                                                           | be the reason(s) for the discrimination, harassme                                                        | ent, or retaliation. (Optional): |  |
| Form Type:<br>Employment<br>Status:                           |                                                                                                | < Previous Next >                                                                                        | •                                |  |

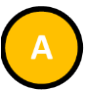

- Enter the required information
- Required information is denoted by both an asterisk following the field label as well as by the field label displaying in a bold red font
- The questions vary depending on the type of form to be filed

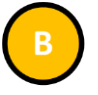

- Select "Previous" to navigate to the previous form step
- Select "Next" to navigate to the next form step

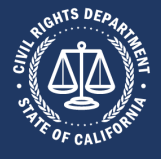

#### 3.6.7: Step 7: Upload Files

|                                                                                                    | nia Civil Rights System                                                                                                    | bert 🔻 |
|----------------------------------------------------------------------------------------------------|----------------------------------------------------------------------------------------------------|--------|
| Civil Right                                                                                                    | View Cases View Record Requests                                                                                                    |        |
| <ul> <li>Get Started</li> <li>Related Parties</li> <li>Complaint Details</li> <li>Upload Files</li> <li>Appointment</li> <li>Demographics</li> <li>Verify &amp; Submit</li> </ul> Case Summary Case #: 202412-25447304 Case Name: Robert / Big Data Form Type: Employment | Upload Files<br>Al documents submitted to the CRD by any party, whether uploaded to this website or sent by other means, are public records that may be subject<br>to classure under the California Public Records Act, Government Code section 6250 et sec.<br>Set & Upload<br>I upload Files Or drop files<br>No files to download<br>I vervious Next S<br>B | •      |

| Þ | Select "Upload Files" to include |
|---|----------------------------------|
|   | attachments with the form        |

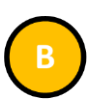

- Select "Previous" to navigate to the previous form step
- Select "Next" to navigate to the next form step

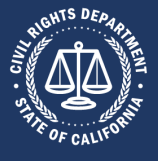

#### 3.6.8: Step 8: Make Appointment

| Get Started                     | Appointme                     | nt                     |                          |                         |                       |  |
|---------------------------------|-------------------------------|------------------------|--------------------------|-------------------------|-----------------------|--|
| Related Parties                 | Phone Number to Contact*      |                        | Phone Type               | e*                      |                       |  |
| Complaint Details               | (916) 555-8777                |                        | Mobile                   |                         | ~                     |  |
| Upload Files                    | Select a date and time for yo | our intake interview b | below                    |                         |                       |  |
| • Appointment                   | Monday<br>Dec 16 2024         | Tuesday<br>Dec 17 2024 | Wednesday<br>Dec 18 2024 | Thursday<br>Dec 19 2024 | Friday<br>Dec 20 2024 |  |
| Demographics                    | 8AM-9AM                       | 8AM-9AM                | 8AM-9AM                  | BADA BAM                | NAR MAS               |  |
| Verify & Submit                 | 9AM-10AM                      | M                      | 9ADT TOAM                | 9ADAHDAM                | MADAMAAA              |  |
|                                 | 10AIM ALAM                    | B                      | 10AM TIAM                | 10AM TIAM               | 10AM TAM              |  |
| Case Summary                    | 11ADA AZPM                    | 11AM AZPM              | 11AAA AZEM               | 11AM TZPM               | 11AM TZPM             |  |
| Case #:                         | 12EM CEM                      | 12EMARM                | 12DMARM                  | 12PM-TPM                | 12EMARM               |  |
| 202412-25447304                 | 1Ptm-BREM                     | 1PAN-BRM               | 1PM-2PM                  | 1EM-BRM                 | 1PM-2PM               |  |
| Case Name:<br>Robert / Big Data | 2PtA-SRIM                     | 2PIN-SPIM              | 2EDA-SEM                 | 2PM-SRM                 | 2 PDA SPEM            |  |
| Form Type:                      | 3200-4220                     | 3ERI-ARM               | 3PRA-ARM                 | 3EM-ARM                 | 3PDA ARM              |  |
| Status:                         | 4PIA- 5PIM                    | 4PIM-SRM               | 4PDA-SRM                 | 4PM-SRM                 | 4PM-SPM               |  |
| Draft                           | SEIM-GRM                      | SENT-GRM               | SERM-SRM                 | SEIM-GEM                | 5PIM-6RIM             |  |
|                                 |                               |                        |                          |                         |                       |  |

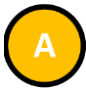

- Enter the required information
- Required information is denoted by both an asterisk following the field label as well as by the field label displaying in a bold red font
- The questions vary depending on the type of form to be filed

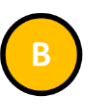

• Select a date and time for the appointment. Only appointments without an x are available to be selected.

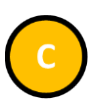

- Select "Previous" to navigate to the previous form step
- Select "Next" to navigate to the next form step

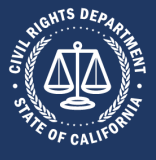

#### **3.6.9:** Step 9: Enter Demographics

|                                                                                      |                                                                                            | 5                                        |                                                                            |                                                     |  |
|--------------------------------------------------------------------------------------|--------------------------------------------------------------------------------------------|------------------------------------------|----------------------------------------------------------------------------|-----------------------------------------------------|--|
| Get Started                                                                          | Demograph                                                                                  | ics                                      |                                                                            |                                                     |  |
| <ul> <li>Related Parties</li> <li>Complaint Details</li> <li>Upload Files</li> </ul> | Appointment Information<br>You currently have an appointr<br>Your current appointment rese | ment slot reserve<br>rvation will expire | d on Wednesday, December 18, 2024 during the<br>e in 59 minutes.           | e 1PM-2PM hour.                                     |  |
| Appointment     Demographics     Verify & Submit                                     | Demographic information for<br>THIS INFORMATION IS OPTIO<br>Birthdate                      | the primary com                          | nplainant<br>LY USED FOR STATISTICAL PURPOSES<br>Gender or Gender Identity | Disability                                          |  |
|                                                                                      | mm/dd/yyyy                                                                                 |                                          | ~                                                                          | Blood/Circulation                                   |  |
| Case Summary                                                                         | Marital Status                                                                             |                                          | National Origin                                                            | Brain/Nerves/Muscles Digestive/Urinary/Reproduction |  |
| Case #:                                                                              |                                                                                            | ~                                        | ~                                                                          | Heart                                               |  |
| 202412-25447304                                                                      | Ethnicity                                                                                  |                                          | Race                                                                       | intellectual/Developmental                          |  |
| Cours Manual                                                                         | Select                                                                                     | •                                        | ~                                                                          | Limbs [Arms/Legs]<br>Mental Health/Psychiatric      |  |
| Case Name:<br>Robert / Big Data                                                      |                                                                                            |                                          |                                                                            | Sight                                               |  |
| Case Name:<br>Robert / Big Data<br>Form Type:                                        | Drivery Learning                                                                           |                                          |                                                                            | speech/kespiration                                  |  |
| Case Name:<br>Robert / Big Data<br>Form Type:<br>Employment                          | Primary Langauge                                                                           | ~                                        |                                                                            | Spinal/Back/Respiration                             |  |
| Case Name:<br>Robert / Big Data<br>Form Type:<br>Employment<br>Status:               | Primary Langauge                                                                           | ~                                        |                                                                            | Spinal/Back/Respiration Other Disability            |  |
| Case Name:<br>Robert / Big Data<br>Form Type:<br>Employment<br>Status:<br>Draft      | Primary Langauge<br>Religion                                                               | ~                                        | Sexual Orientation                                                         | Spinal/Back/Respiration Other Disability            |  |

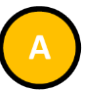

- Enter the information you would like
- No information is required to file the form
- The questions vary depending on the type of form to be filed

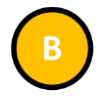

- Select "Previous" to navigate to the previous form step
- Select "Next" to navigate to the next form step

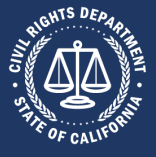

#### 3.6.10: Step 10: Verify & Submit California Civil Rights System Bob Robert 🔻 CCRS **Civil Rights Department** Home Start a New Form Resume a Form View Cases View Record Requests Verify & Submit Get Started **Related Parties** Appointment Information **Complaint Details** You currently have an appointment slot reserved on Wednesday, December 18, 2024 during the 1PM-2PM hour. Your current appointment reservation will expire in 58 minutes. Upload Files Appointment By submitting this complaint, you are declaring under penalty of perjury under the laws of the State of California that, to the best of y Demographics knowledge, all information contained in this complaint is true and correct, except matters stated on your information and belief, and that those matters you believe to be true. Verify & Submit $(\hat{\mathbf{t}})$ CALIFORNIA CIVIL RIGHTS DEPARTMENT Case Summary **Employment Discrimination, Harassment, Retaliation** Case #: This document is not your proof of submission. Complete the submission process within 30 days to initiate CRD review. After 30 days, all 202412-25447304 information provided will be erased from the CRD website. Case Name: Robert / Big Data Robert / Big Data Form Type: COMPLAINANT INFORMATION Employment Name: Bob Robert Status: Address: 123 Main Street Draft City/State/Zip: Sacramento, CA 95811 Telephone: Mobile Email: robert.hovorka@calcivilrights.ca.gov

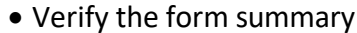

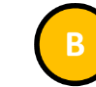

• Select "Printable View" for a printerfriendly version of the form

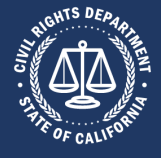

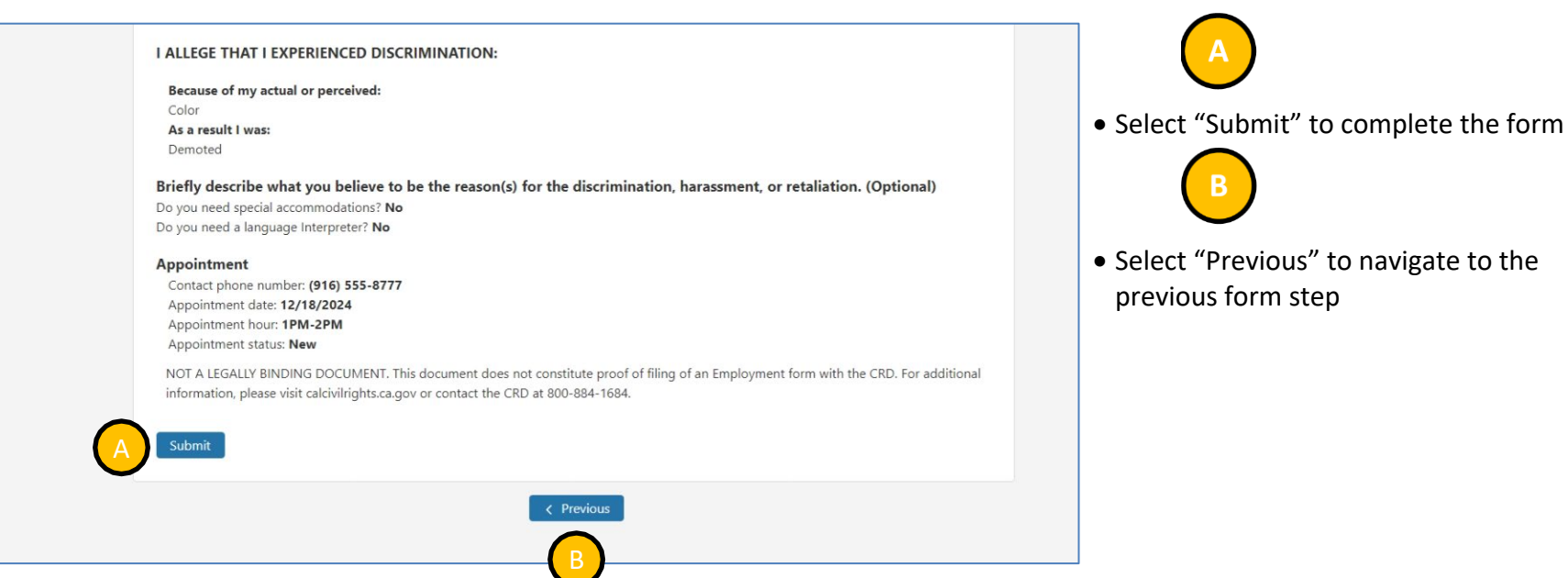

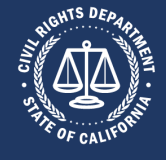

#### 3.7: Sending a Note to CRD About Your Case

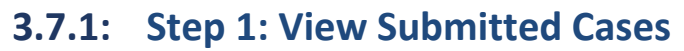

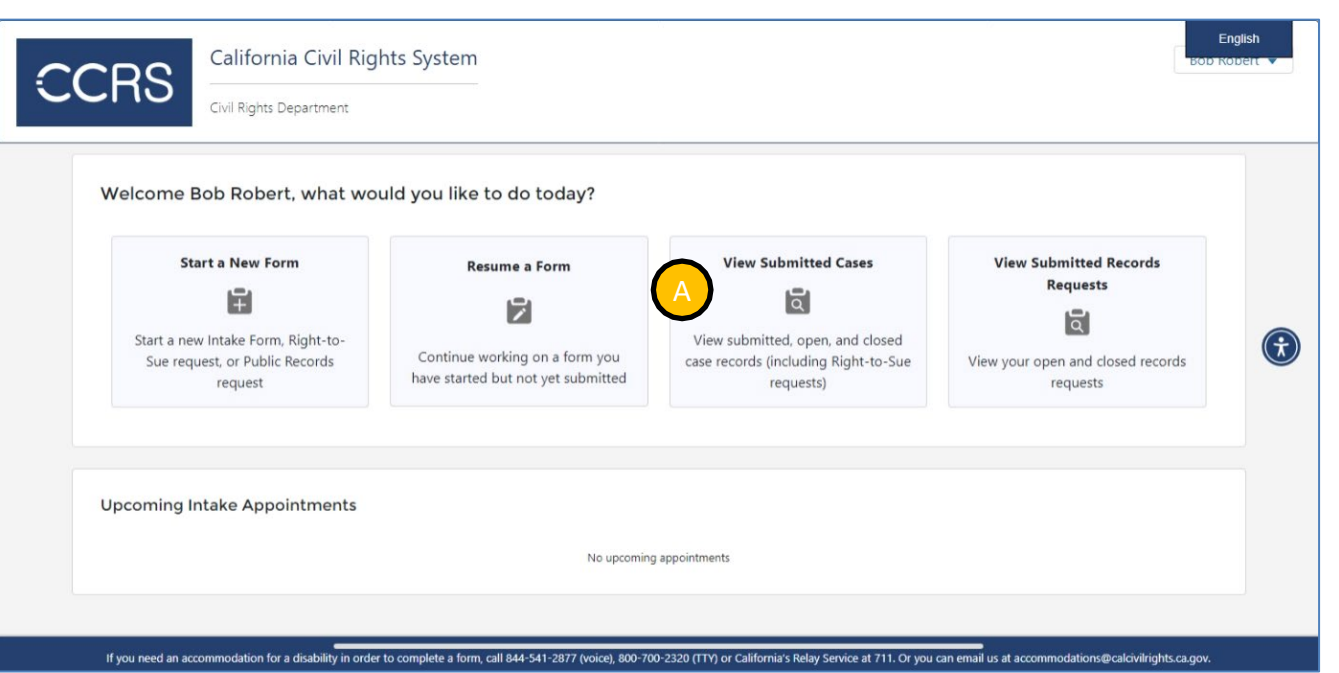

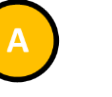

 When logged in (see section <u>3.2 Logging</u> <u>Into CCRS</u>), select "View Submitted Cases"

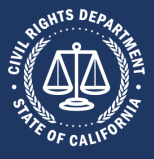

A

#### **3.7.2:** Step 2: Open the Notes Section

| CCRS                                        | California Civil                             | Rights Syste         | em             |             |        | Bob Robert 🔻  | <ul> <li>All cases display</li> <li>Select "Files &amp; Notes"</li> </ul> |
|---------------------------------------------|----------------------------------------------|----------------------|----------------|-------------|--------|---------------|---------------------------------------------------------------------------|
| Home Start a New Form I                     | tesume a Form View Cas                       | es View Record I     | Requests       |             |        |               |                                                                           |
| Show 20<br>202412-254<br>Form Type          | Sort By 17304 - Robert / Big Date Employment | Sort By              | 11/01/2024     | •           | Search | ▼ Show Filter |                                                                           |
| Case Number<br>Closed Date<br>Assigned Stat | 202411-25446001<br>f Pending                 | Filed Date<br>Status | New            |             |        |               |                                                                           |
| B⊱ V                                        | ew Form 🏩 Files & N                          | etes e Print S       | Eirst Previous | 1 of 1 Next | Last   | •             |                                                                           |

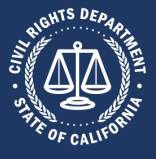

#### 3.7.3: Step 3: Open Notes Tab

| orm View Case   | view Record Requests                                                |                              |
|-----------------|---------------------------------------------------------------------|------------------------------|
|                 | X<br>Additional Information for 202412-25447304 - Robert / Big Data |                              |
| Sort By         | Additional mioritation for 202412 23447304 Robert / Big Data        |                              |
| Sort by         | Files Notes                                                         |                              |
| ert / Big bad E |                                                                     |                              |
| yment           | Please type your message below                                      | Submit Date                  |
| 1-25446001      | B Note Subject*                                                     | iled Date                    |
|                 | Description*                                                        | itatus                       |
| ıg              |                                                                     |                              |
| ▲ Files & Not   | Add Note                                                            | <ul> <li>Print Su</li> </ul> |
| (               |                                                                     |                              |
|                 | No notes to provided                                                |                              |
| yment           |                                                                     |                              |
| 1-25446201      | Filed Date                                                          |                              |
|                 | Status Unsubmitted                                                  |                              |
| ıg              |                                                                     |                              |

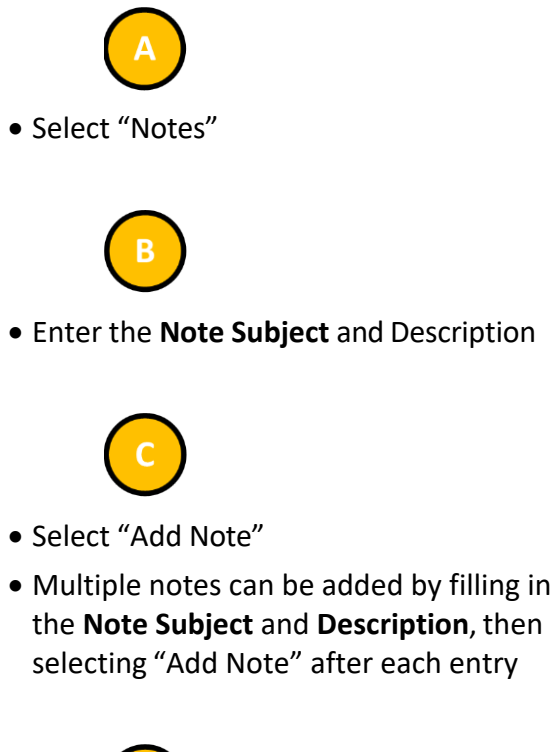

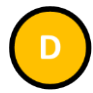

• Select "Close" when complete

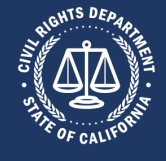

#### 3.8: Obtaining a Right-to-Sue

#### 3.8.1: Step 1: Start a New Form

| Welcome Bob Robert, wha   | it would you like to do today?                                    |                      |                                                                                          |
|---------------------------|-------------------------------------------------------------------|----------------------|------------------------------------------------------------------------------------------|
| Start a New Form          | Continue working on a form you have started but not yet submitted | View Submitted Cases | View Submitted Records<br>Requests<br>©<br>View your open and closed records<br>requests |
| Upcoming Intake Appointme | nts                                                               |                      |                                                                                          |

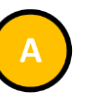

 When logged in (see section <u>3.2 Logging</u> Into CCRS), select "Start a New Form"

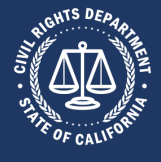

#### **3.8.2:** Step 2: Select the Right-to-Sue Form

| CCRS                                                          | California Civil Ri<br>Civil Rights Department   | ghts System                                                                                                    |                                                          |                                                              | English<br>BOD RODEIT V |
|---------------------------------------------------------------|--------------------------------------------------|----------------------------------------------------------------------------------------------------|----------------------------------------------------------|--------------------------------------------------------------|-------------------------|
| Start New Form R<br>Start New For<br>View Civil Rights Depart | ment's Complaint Process                         | View Record Requests                                                                                                    |                                                          |                                                              |                         |
|                                                               |                                                  | Please select a fo                                                                                                    | rm to get started                                        |                                                              |                         |
|                                                               | Employment                                       | Immediate Right-to-Sue (for<br>an Employment Complaint)                                                                                               | Housing                                                  | Request Public Records                                       | •                       |
| Emp<br>haras                                                  | loyment discrimination, sment and/or retaliation | File an employment<br>discrimination lawsuit instead of<br>using the CRD investigation<br>process. This is advisable only if<br>you have an attorney. | Housing discrimination,<br>harassment and/or retaliation | Submit a records request for one<br>or more closed CRD cases | 2                       |
|                                                               | Criminal History in<br>Employment                | Unruh                                                                                                    | Ralph                                                    | Disabled Persons Act (CC54)                                  |                         |
| Discri                                                        | mination based on use of                         | Discrimination or barassment by                                                                                                    | Intimidation or acts of hate                             | Discrimination in services due to                            |                         |

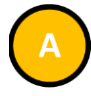

• Select "Immediate Right-to-Sue (for an Employment Complaint)"

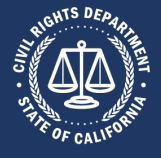

#### 3.8.3: Step 3: Review Instructions

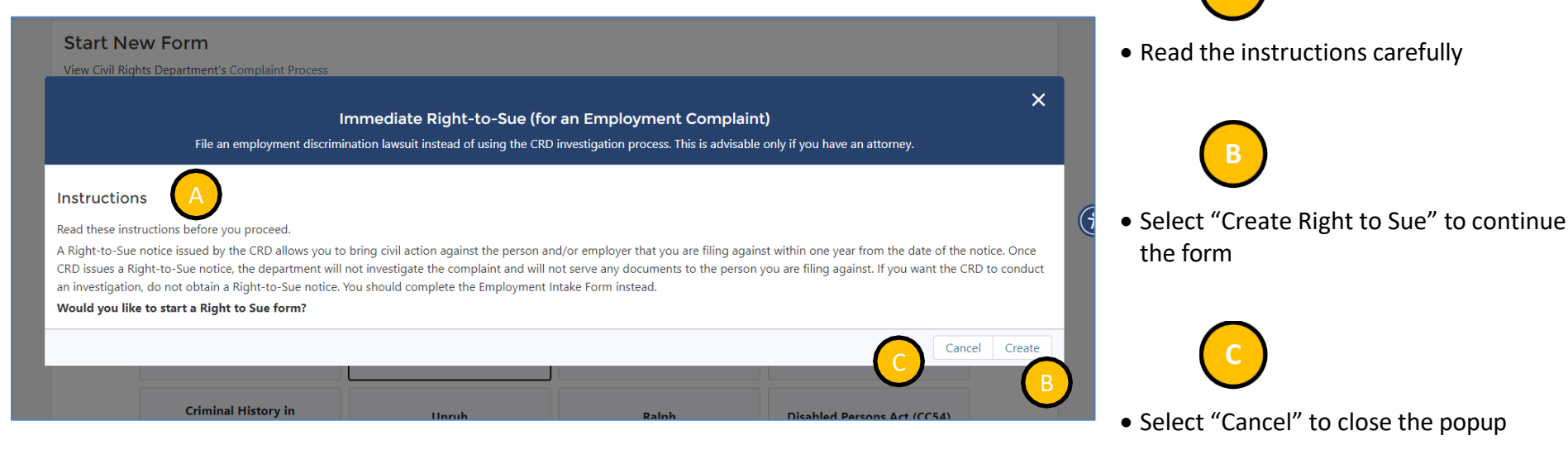

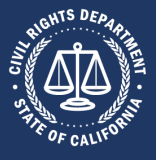

#### 3.8.4: Step 4: Get Started

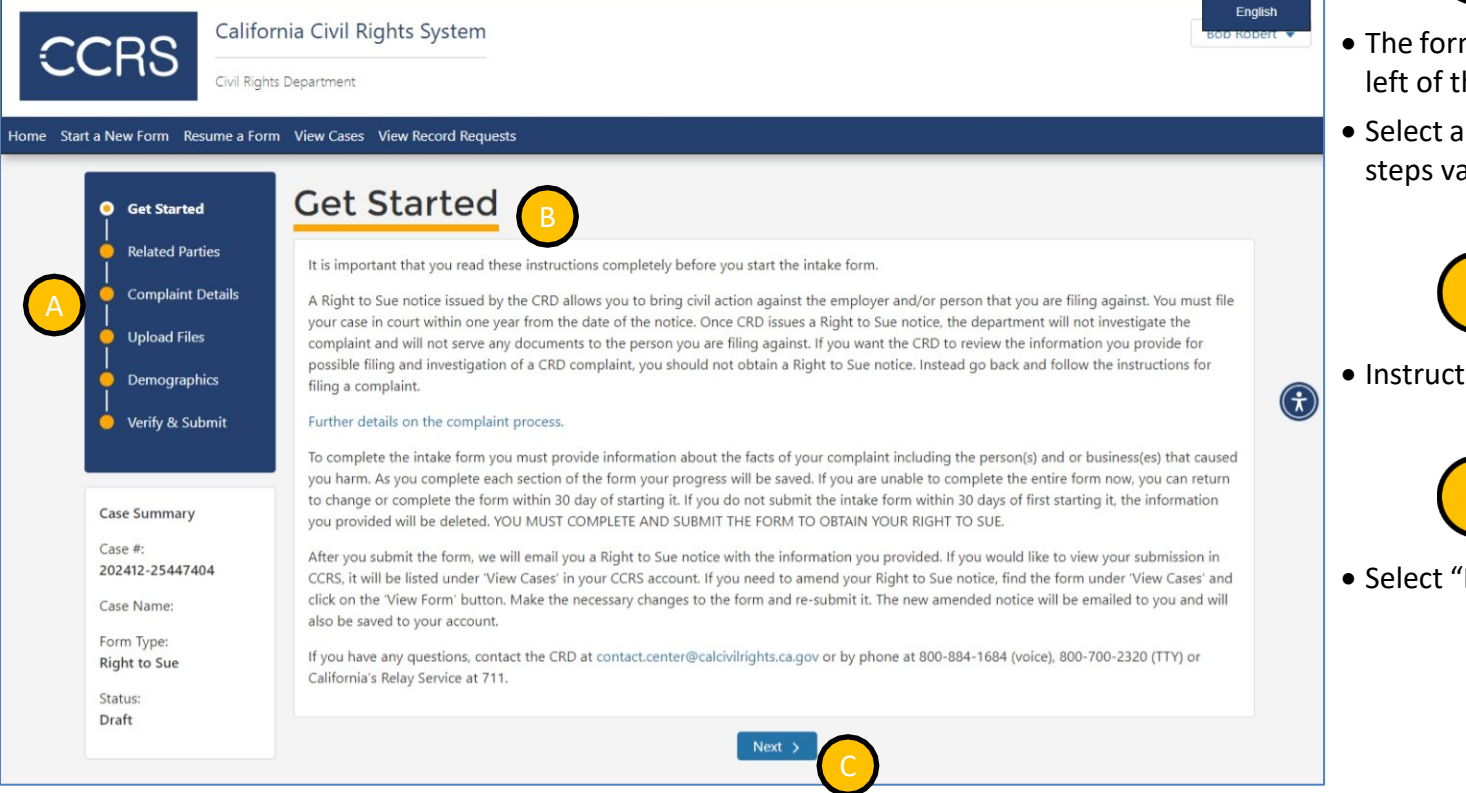

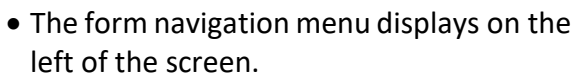

• Select any step to be navigated to it. The steps vary depending on the form type.

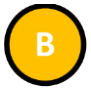

Instructions for the form display

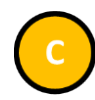

• Select "Next" to continue the form

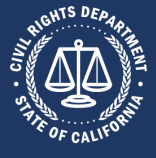

#### 3.8.5: Step 5: Enter Related Parties

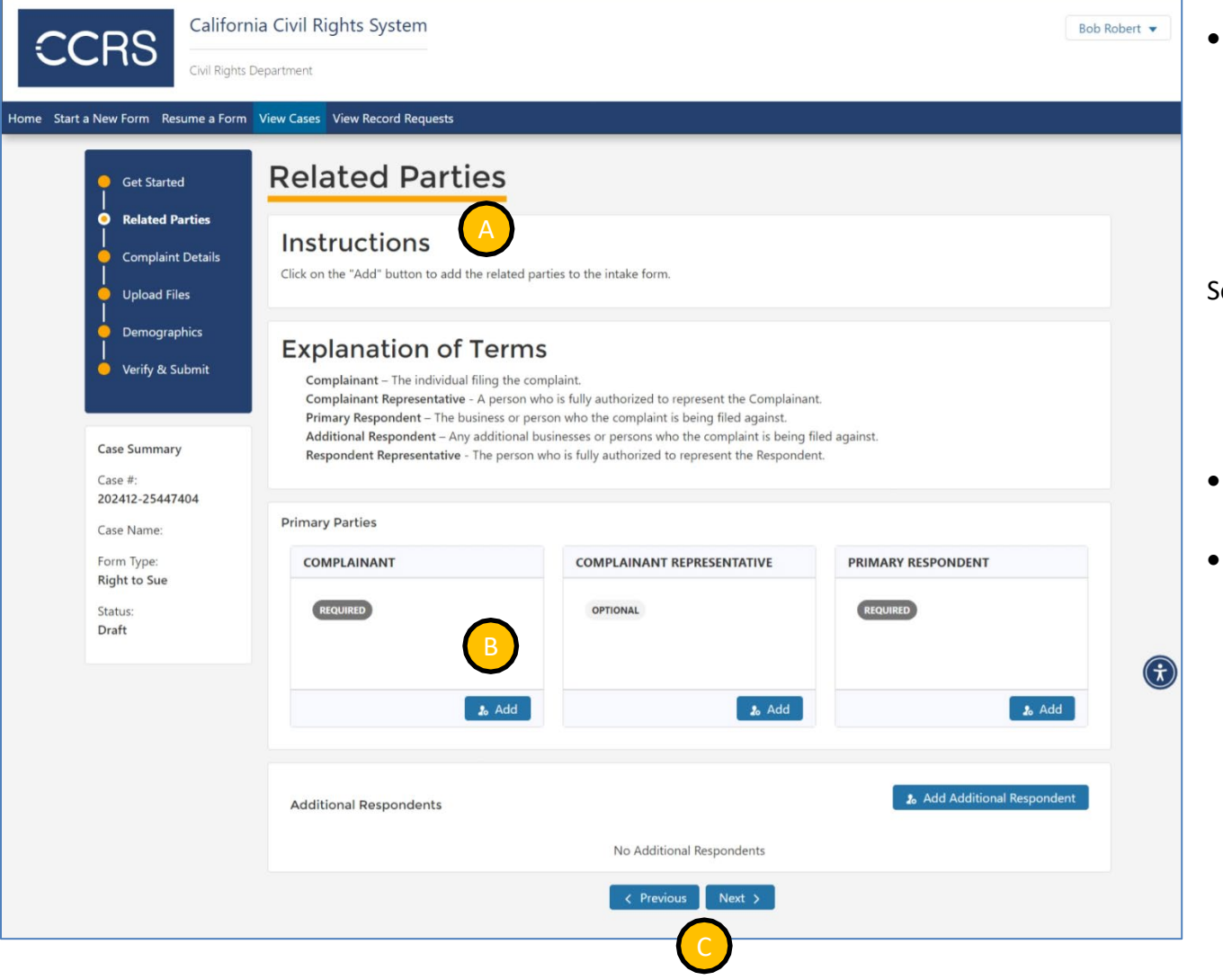

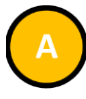

• You will be taken to the **Related Parties** screen, where there are instructions and explanation of terms

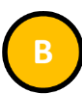

Select "Add" in the Complainant box

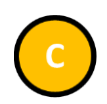

- Select "Previous" to navigate to the previous form step
- Select "Next" to navigate to the next form step

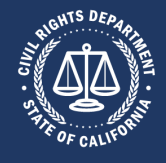

#### Step 5a: Add Complainant

|             | Add Co<br>Person fili   | X<br>mplainant<br>ng complaint                  | PRIM |
|-------------|-------------------------|-------------------------------------------------|------|
|             | Add Myself              | Create and add new Entry                        |      |
|             | Add myself to this role | Create a new party and add<br>them to this case |      |
| dditional R |                         | Cancel                                          |      |

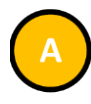

• Select "Add Myself" if you are filing your own complaint

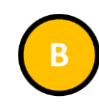

 Select "Create and add new Entry" if you want to create a new party and add them to this case

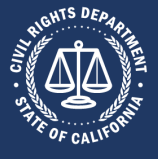

#### Step 5b: Add Complainant Representative

| California                                                                                                    | a Civil Rights System                                                                                                    |                                                                                                    |             | Bob Robert 👻 |
|----------------------------------------------------------------------------------------------------|----------------------------------------------------------------------------------------------------|----------------------------------------------------------------------------------------------------|-------------|--------------|
| Home Start a New Form Resume a Form V                                                                                                    | View Cases View Record Requests                                                                                                    |                                                                                                    |             |              |
| Home Start a New Form Resume a Form V<br>Get Started<br>Related Parties<br>Complaint Details<br>Upload Files<br>Demographics<br>Verify & Submit<br>Case Summary<br>Case #:<br>202412-25447404<br>Case Name:<br>Robert / No Primary<br>Respondent<br>Form Type:<br>Right to Sue<br>Status:<br>Draft | Tew Cases View Record Requests  Related Parties  Instructions  Click on the "Add" button to add the related pa  Complainant – The individual filing the cor Complainant – The individual filing the cor Complainant Representative - A person w Primary Respondent – The business or per Additional Respondent – Any additional bis Respondent Representative - The person w Primary Parties  COMPLAINANT  Bob Robert 123 Main Street Sacramento, CA 95811  Additional Respondents | rties to the intake form.<br>S<br>mplaint.<br>ho is fully authorized to represent the Complainant<br>son who the complaint is being filed against.<br>usinesses or persons who the complaint is being fil<br>who is fully authorized to represent the Respondent<br>who is fully authorized to represent the Respondent<br>COMPLAINANT REPRESENTATIVE<br>OPTIONAL<br>B<br>a Add | ed against. | nt           |
|                                                                                                    |                                                                                                    | No Additional Respondents                                                                                                    |             |              |
|                                                                                                    |                                                                                                    | < Previous Next >                                                                                                    |             |              |

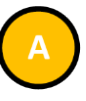

- After adding a complainant to the form, their information appears in the Complainant box
- Edit or remove the complainant information by selecting either "Edit" or "Remove"

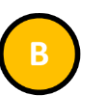

• Select "Add" in the **Complainant Representative** box

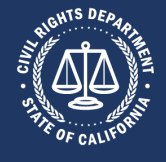

| COMPLAIN       | Add Complainan                        | X<br>It Representative                                                   | PRIMAR |
|----------------|---------------------------------------|--------------------------------------------------------------------------|--------|
| 123 N<br>Sacra | Add Myself<br>Add myself to this role | Create and add new Entry<br>Create a new party and add them to this case | REQUI  |
| dditional R    |                                       | Cancel<br>No Additional Respondents                                      |        |

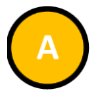

• Select "Add Myself" if you are filing your own complaint.

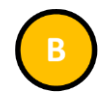

 Select "Create and add new Entry" if you want to create a new party and add them to this case

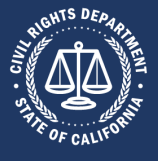

#### Step 5c: Add Primary Respondent

| CCRS                                                                | ia Civil Rights System                                                                                                    |                                                                                                    |                           | Bob Robert 👻 |
|---------------------------------------------------------------------|----------------------------------------------------------------------------------------------------|----------------------------------------------------------------------------------------------------|---------------------------|--------------|
| Home Start a New Form Resume a Form                                 | View Cases View Record Requests                                                                                                    |                                                                                                    |                           |              |
| Get Started<br>Related Parties<br>Complaint Details<br>Upload Files | Related Parties                                                                                                    | rties to the intake form.                                                                                                    |                           |              |
| Case #:<br>202412-25447404                                          | Explanation of Terms<br>Complainant – The individual filing the con<br>Complainant Representative - A person with<br>Primary Respondent – The business or per-<br>Additional Respondent – Any additional bu<br>Respondent Representative - The person w | nplaint.<br>no is fully authorized to represent the Complainant<br>son who the complaint is being filed against.<br>usinesses or persons who the complaint is being fil<br>who is fully authorized to represent the Responden | ed against.<br>t.         |              |
| Case Name:<br>Robert / No Primary                                   | Primary Parties                                                                                                    |                                                                                                    |                           |              |
| Respondent<br>Form Type:<br>Right to Sue<br>Status:<br>Draft        | Bob Robert<br>123 Main Street<br>Sacramento, CA 95811                                                                                                    | My Attorney<br>123 A Street<br>Sacramento, CA 95814                                                                                                    | PRIMARY RESPONDENT        | ٢            |
|                                                                     | Additional Respondents                                                                                                    | No Additional Respondents                                                                                                    | Add Additional Respondent |              |

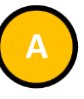

- After adding a complainant representative to the form, their information appears in the **Complainant Representative** box
- Edit or remove the representative information by selecting either "Edit" or "Remove"

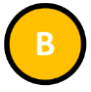

• Select "Add" in the **Primary Respondent** box

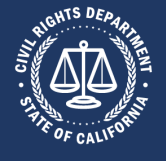

|      | ×                                                                           | hary Parties    |
|------|-----------------------------------------------------------------------------|-----------------|
| PRIM | Add Respondent                                                              | COMPLAINANT     |
| RE   | Entity or person alleged to have committed a practice made unlawful         | Bob Rober       |
|      | Create and add new Entry<br>Create a new party and add<br>them to this case | Sacrament       |
|      | Cancel                                                                      | lditional Respc |
|      | No Additional Respondents                                                   |                 |

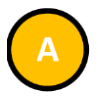

 Select "Create and add new Entry" if you want to create a new party and add them to this case

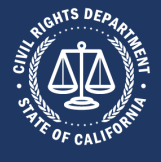

#### **3.8.6:** Step 6: Enter Complaint Details

| Californ<br>Civil Rights D                                                                                                    | Department                                                                                                    | Bob Robert 👻 |
|----------------------------------------------------------------------------------------------------|----------------------------------------------------------------------------------------------------|--------------|
| Home Start a New Form Resume a Form                                                                                                    | View Cases View Record Requests Complaint Details                                                                                                    |              |
| <ul> <li>Related Parties</li> <li>Complaint Details</li> <li>Upload Files</li> <li>Demographics</li> <li>Verify &amp; Submit</li> </ul> | Most Recent Date of Harm*<br>Harm ongoing:*<br>Missing: Most recent date of harm must be entered.<br>Missing: Must select at least one: discrimination; harassment; retaliation;<br>I allege that I have experienced discrimination |              |
| Case Summary<br>Case #:<br>202412-25447404<br>Case Name:<br>Robert / Big Data<br>Form Type:<br>Right to Sue<br>Status:<br>Draft         | C Previous Next >  C Previous Next >  C Previous Next >  C Previous                                                                                                    |              |

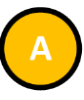

- Enter the required information
- Required information is denoted by both an asterisk following the field label as well as by the field label displaying in a bold red font
- The questions vary depending on the type of form to be filed

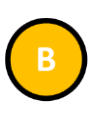

- Select "Previous" to navigate to the previous form step
- Select "Next" to navigate to the next form step

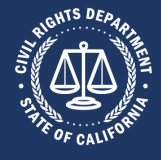

#### 3.8.7: Step 7: Upload Files

|                                                                                                    | bob R Bob R                                                                                                    | obert 🔻 |
|----------------------------------------------------------------------------------------------------|----------------------------------------------------------------------------------------------------|---------|
| Home Start a New Form Resume a Form                                                                                                    | Uepartment View Cases View Record Requests                                                                                                    |         |
| Get Started<br>Related Parties<br>Complaint Details<br>Upload Files<br>Demographics<br>Verify & Submit<br>Case Summary<br>Case #:<br>202412-25447404<br>Case Name:<br>Robert / Big Data<br>Form Type:<br>Right to Sue | Upload Files<br>I documents submitted to the CRD by any party, whether uploaded to this website or sent by other means, are public records that may be subject<br>to disclosure under the California Public Records Act, Government Code section 6250 et seq.<br>See & Upload<br>I Upload Files Or drop files<br>No files to download<br>I Previous Next ><br>B | •       |

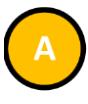

• Select "Upload Files" to include attachments with the form

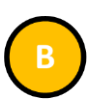

- Select "Previous" to navigate to the previous form step
- Select "Next" to navigate to the next form step

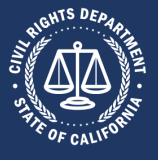

#### **3.8.8:** Step 8: Enter Demographics

| a New Form Resume a Form                               | View Cases View Record Request                         | s                                      |                                           |     |                                |  |
|--------------------------------------------------------|--------------------------------------------------------|----------------------------------------|-------------------------------------------|-----|--------------------------------|--|
| 🧕 Get Started                                          | Demograph                                              | nics                                   |                                           |     |                                |  |
| Related Parties     Complaint Details     Unload Eiler | Demographic information for<br>THIS INFORMATION IS OPT | or the primary com<br>IONAL AND IS ONL | plainant<br>Y USED FOR STATISTICAL PURPOS | SES |                                |  |
|                                                        | Birthdate                                              |                                        | Gender or Gender Identity                 |     | AIDS or HIV                    |  |
| Demographics                                           | mm/dd/yyyy                                             |                                        |                                           | *   | Blood/Circulation              |  |
| Varify & Submit                                        |                                                        |                                        |                                           |     | Brain/Nerves/Muscles           |  |
|                                                        | Marital Status                                         |                                        | National Origin                           |     | Digestive/Urinary/Reproduction |  |
|                                                        |                                                        | ~                                      |                                           | *   | Heart                          |  |
|                                                        | Ethnicity                                              |                                        | Race                                      |     | Intellectual/Developmental     |  |
| Case Summary                                           | Select                                                 |                                        |                                           | ~   | Limbs [Arms/Legs]              |  |
| Case #:                                                |                                                        |                                        |                                           |     | Sight                          |  |
| 202412-25447404                                        | Primary Langauge                                       |                                        |                                           |     | Speech/Respiration             |  |
| Case Name:                                             |                                                        | ~                                      |                                           |     | Spinal/Back/Respiration        |  |
| Robert / Big Data                                      |                                                        |                                        |                                           |     | Other Disability               |  |
| Form Type:                                             | Religion                                               |                                        | Sexual Orientation                        |     |                                |  |
| Right to Sue                                           |                                                        | ~                                      |                                           | ~   |                                |  |
|                                                        |                                                        |                                        |                                           |     |                                |  |

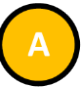

- Enter the information you would like
- No information is required to file the form
- The questions vary depending on the type of form to be filed

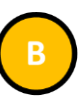

- Select "Previous" to navigate to the previous form step
- Select "Next" to navigate to the next form step

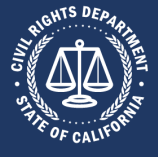

#### 3.8.9: Step 9: Verify & Submit California Civil Rights System Bob Robert 🔻 • Verify the form summary Civil Rights Department Home Start a New Form Resume a Form View Cases View Record Requests Verify & Submit Get Started • Select "Printable View" for a printer-**Related Parties** By submitting this complaint, you are declaring under penalty of perjury under the laws of the State of California that, to the best of your friendly version of the form **Complaint Details** knowledge, all information contained in this complaint is true and correct, except matters stated on your information and belief, and you declare that those matters you believe to be true. **Upload Files** Printable View Demographics CALIFORNIA CIVIL RIGHTS DEPARTMENT Verify & Submit **Right to Sue** This document is not your proof of submission. Complete the submission process within 30 days to initiate CRD review. After 30 days, all information provided will be erased from the CRD website. $(\mathbf{\dot{t}})$ **Case Summary** Robert / Big Data Case #: 202412-25447404 COMPLAINANT INFORMATION Name: Bob Robert Case Name: Address: 123 Main Street Robert / Big Data City/State/Zip: Sacramento, CA 95811 Form Type: Telephone: **Right to Sue** Mobile Email: robert.hovorka@calcivilrights.ca.gov Status: Draft COMPLAINANT DEMOGRAPHIC INFORMATION No Demographics

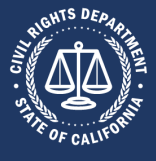

| Because of my actual or perv<br>Disability (physical, intellectua | <b>ceived:</b><br>I/developmental, mental health/psychiatric)  |                                                |  |
|-------------------------------------------------------------------|----------------------------------------------------------------|------------------------------------------------|--|
| As a result I was:<br>Denied accommodation for a                  | disability                                                     |                                                |  |
| Briefly describe what you b                                       | pelieve to be the reason(s) for the discrimination, ha         | rassment, or retaliation. (Optional)           |  |
| NOT A LEGALLY BINDING DOC                                         | CUMENT. This document does not constitute proof of filing of a | Right to Sue form with the CRD. For additional |  |
| A information, please visit calcivi                               | irights.ca.gov or contact the CRD at 800-884-1684.             |                                                |  |
| Verifier Name*                                                    | Verifier relationship to Complainant*                          | Verifier City and State*                       |  |
| Verifier Name*                                                    | Verifier relationship to Complainant*                          | Verifier City and State*                       |  |
| Verifier Name*                                                    | Verifier relationship to Complainant*                          | Verifier City and State*                       |  |

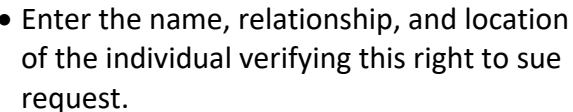

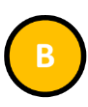

• Select "Submit" to complete the form

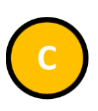

• Select "Previous" to navigate to the previous form step

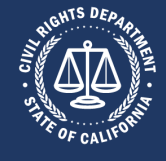

#### 3.9: Amending a Right-to-Sue

#### 3.9.1: Step 1: View Submitted Cases

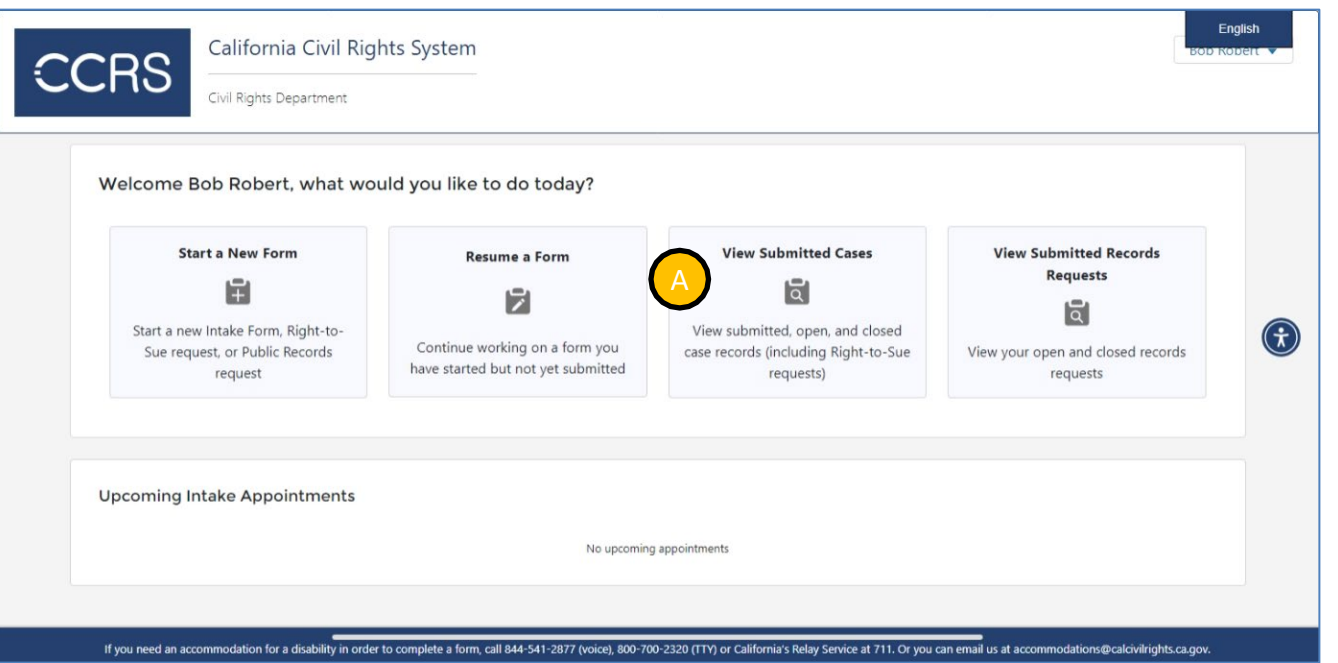

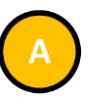

 When logged in (see section <u>3.2 Logging</u> <u>Into CCRS</u>), select "View Submitted Cases"

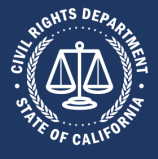

Α

#### 3.9.2: Step 2: Open the Form

| California Civil Rights System                                                                                                    |          | Bob Robert 💌 | <ul> <li>All cases display</li> <li>For the right-to-sue case, select "View Form"</li> </ul> |
|----------------------------------------------------------------------------------------------------|----------|--------------|----------------------------------------------------------------------------------------------|
| Home       Start a New Form       Resume a Form       View Cases       View Record Requests         Show       20          Sort By       Sort By         202412-25447404 - Robert / Big Data          Form Type          Right to Sue          Submit Date          12/04/2024          Case Number          202412-25447404          Filed Date          12/04/2024          Closed Date          12/04/2024          Status          Closed              View Form           £ Files & Notes           Print Summary           Filing Lawsuit? | Search Q | Show Filter  | FOTTI                                                                                        |

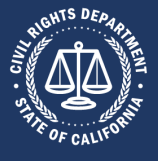

#### 3.9.3: Step 3: Edit the Right-to-Sue Form

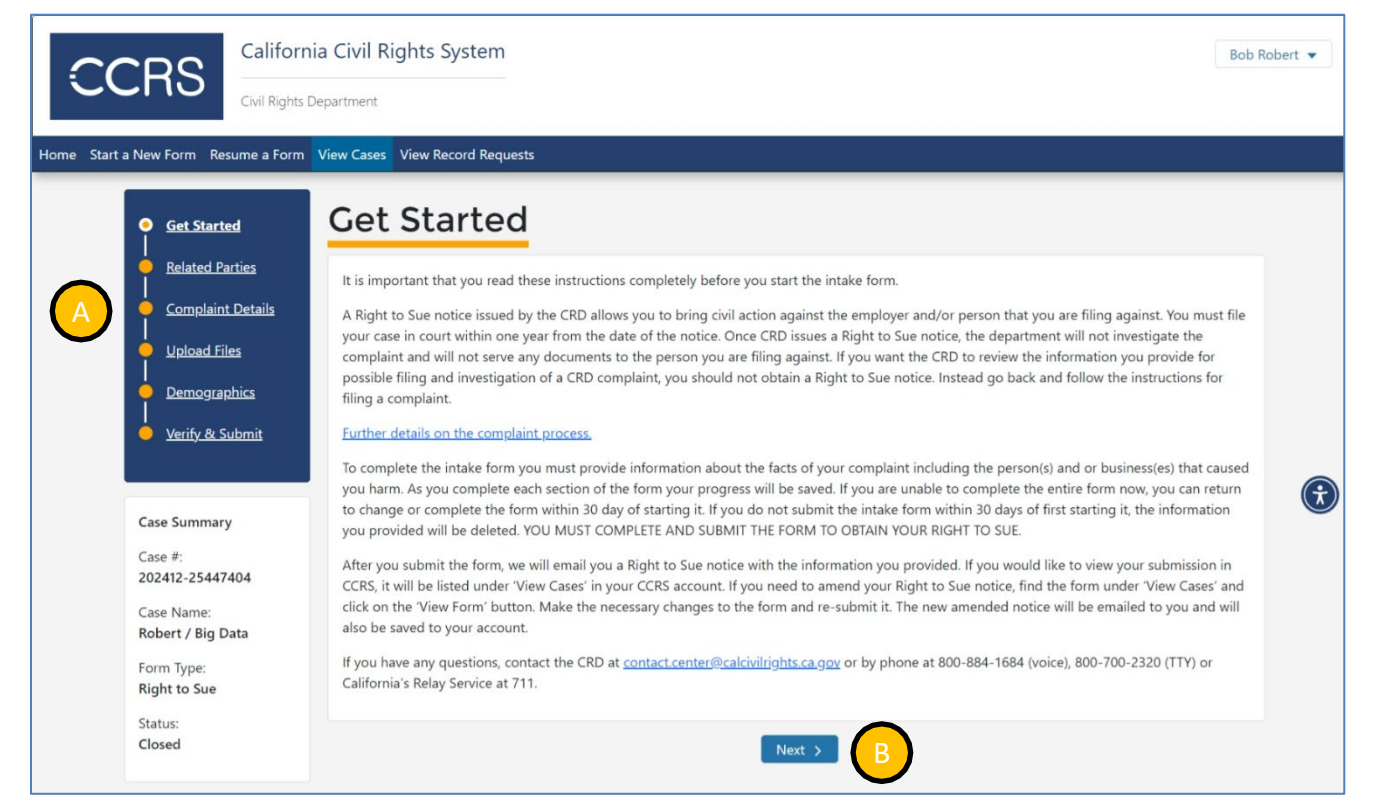

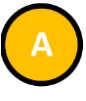

- Use the form navigation menu to navigate to the sections requiring amendment
- See section <u>3.8 Obtaining a Right-to- Sue</u> for details on completing the form

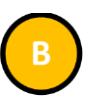

• Select "Next" to continue editing the form

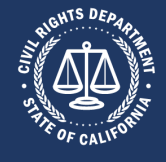

#### **3.10:** Requesting Public Records

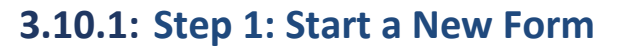

| Welcome Bob Robert, what we | ould you like to do today? |                      |                                                                                           |
|-----------------------------|----------------------------|----------------------|-------------------------------------------------------------------------------------------|
| Start a New Form            | Resume a Form              | View Submitted Cases | View Submitted Records<br>Requests<br>IC<br>View your open and closed records<br>requests |
|                             |                            |                      |                                                                                           |

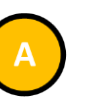

 When logged in (see section <u>3.2 Logging</u> <u>Into CCRS</u>), select "Start a New Form"

Home Start a New Form Resume a Form View Cases View Record Requests

Start New Form

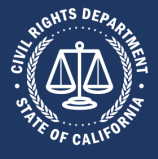

# 3.10.2: Step 2: Select the Request Public Records Form California Civil Rights System English Civil Rights Department Civil Rights Department

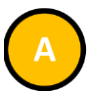

• Select "Request Public Records"

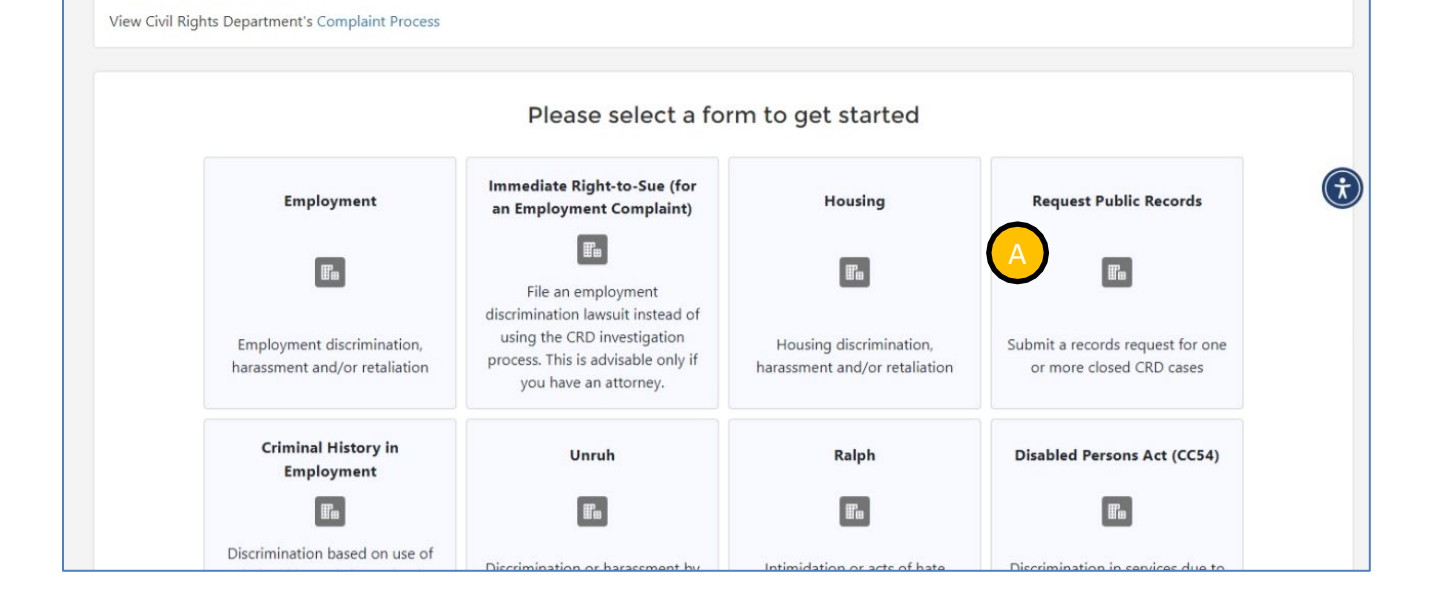

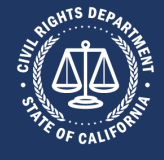

#### 3.10.3: Step 3: Review Instructions

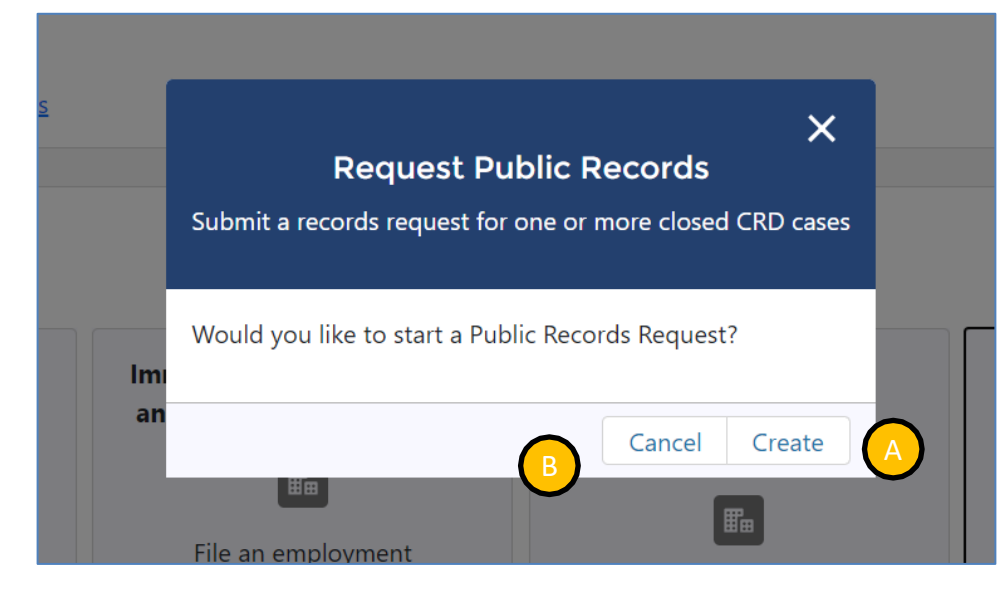

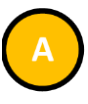

• Select "Request Public Records" to continue the form

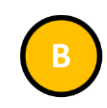

• Select "Cancel" to close the popup

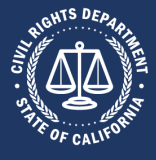

#### 3.10.4: Step 4: Get Started

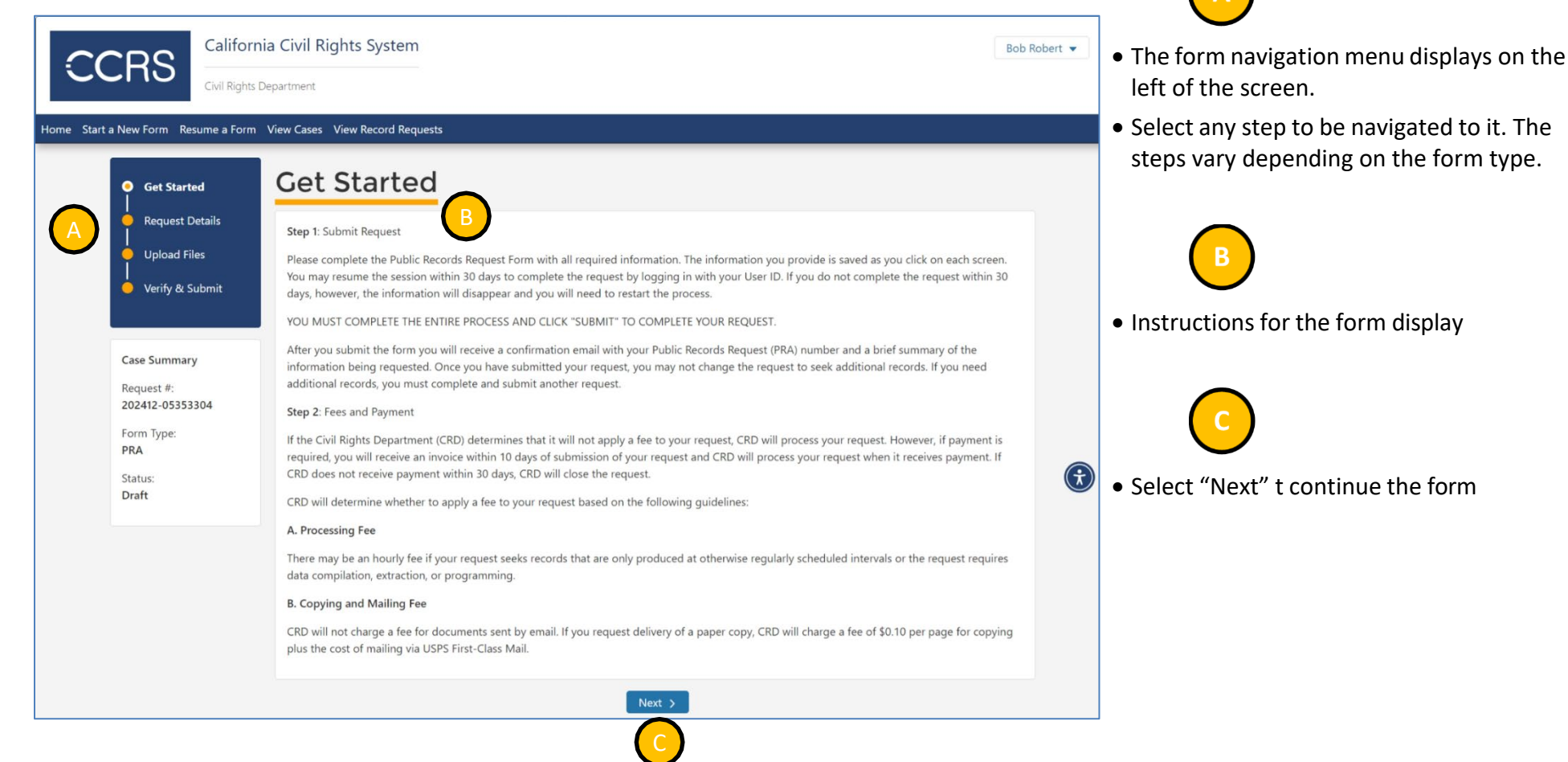

Return to top

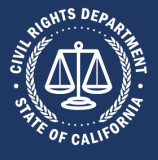

#### **3.10.5: Step 5: Enter Request Details**

| ł | COLORS Californi<br>Civil Rights Da<br>Home Start a New Form Resume a Form             | a Civil Rights System |                      |                    | Bob Ro | bert 🔻 |
|---|----------------------------------------------------------------------------------------|-----------------------|----------------------|--------------------|--------|--------|
|   | Get Started<br>Request Details<br>Upload Files<br>Verify & Submit                      | Request Details       | Delivery Preference* | Type of Requestor* | ~      | G      |
|   | Case Summary<br>Request #:<br>202412-05353304<br>Form Type:<br>PRA<br>Status:<br>Draft |                       | < Previous Next >    |                    |        |        |

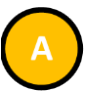

- Enter the required information
- Required information is denoted by both an asterisk following the field label as well as by the field label displaying in a bold font
- The questions in the popup vary depending on the type of form to be filed

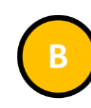

- Select "Previous" to navigate to the previous form step
- Select "Next" to navigate to the next form step

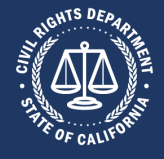

Α

#### 3.10.6: Step 6: Upload Files

| California Civil Rights System                                | <ul> <li>Select "Upload Files" to include<br/>attachments with the form</li> </ul>                                                              |
|---------------------------------------------------------------|----------------------------------------------------------------------------------------------------|
| Home Start a New Form Vew Cases Vew Cases Vew Record Requests | <ul> <li>B</li> <li>Select "Previous" to navigate to the previous form step</li> <li>Select "Next" to navigate to the next form step</li> </ul> |

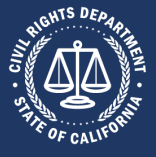

#### 3.10.7: Step 7: Verify & Submit California Civil Rights System • Verify the form summary Bob Robert 🔻 **Civil Rights Department** Home Start a New Form Resume a Form View Cases View Record Requests Verify & Submit Get Started • Select "Printable View" for a printer-**Request Details** From here you can generate a printout of all the information you have entered thus far by clicking the VIEW/PRINT INTAKE button above. This is friendly version of the form **Upload Files** not necessary and is intended only to facilitate review of the information you provided prior to submission. YOU HAVE NOT YET SUBMITTED YOUR PUBLIC RECORDS REQUEST. Click SUBMIT below to proceed to finalize your PRA request. Verify & Submit Printable View $(\mathbf{\dot{\tau}})$ CALIFORNIA CIVIL RIGHTS DEPARTMENT **Case Summary** Public Records Request Request #: 202412-05353304 This document is not your proof of submission. Form Type: Complete and submit the online form within 30 days to initiate the PRA process. Unsubmitted forms are removed after 30 days from the CCRS PRA website Status: Request Number: 202412-05353304 Draft **REQUESTOR INFORMATION** Name: Bob Robert Address: 123 Main Street
## California Civil Rights System – User Guide

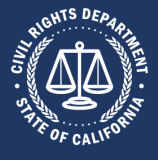

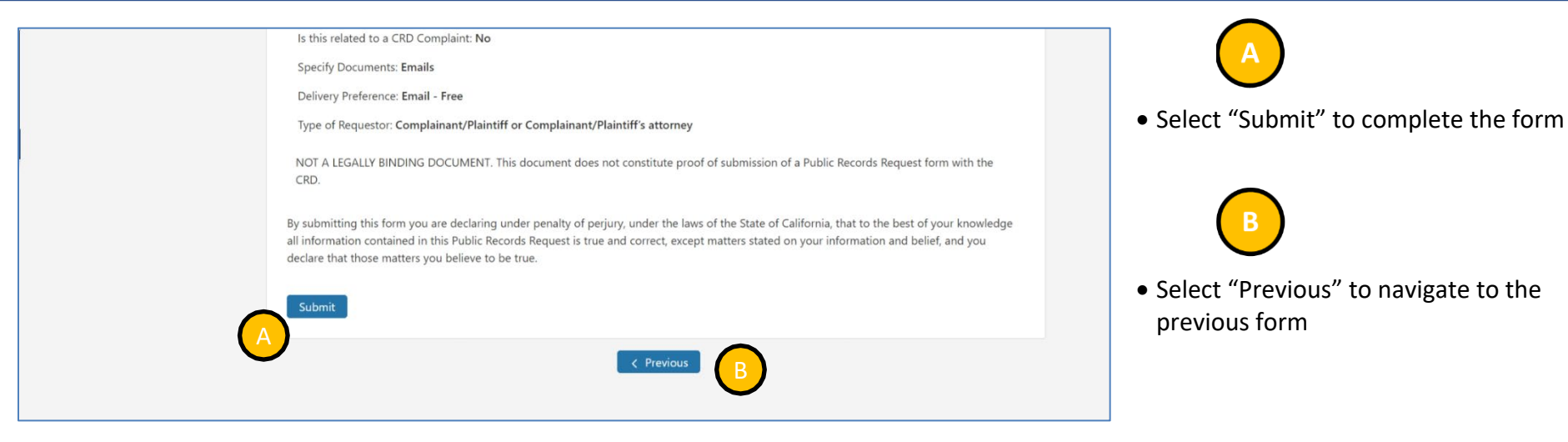

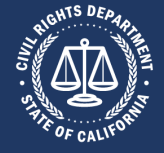

## Appendix A: Release Notes

## Release 1.0

The initial version of the CCRS application was deployed November 29, 2017.

## Release 2.0

The following changes have been made in Release 2.0:

| Artifact   | Section / Page | Change                                                                    |
|------------|----------------|---------------------------------------------------------------------------|
| User Guide | N/A            | New for Release 2.0.                                                      |
| CCRS       | N/A            | Updated with improved user flow and additional accessibility features.    |
| CCRS       | N/A            | Updated branding for new department name                                  |
| User Guide | N/A            | Updated logos, emblems, and screenshots to reflect department name change |